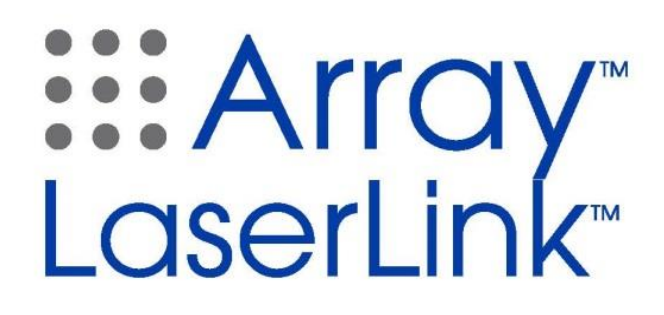

**Delivery Device** 

**Operator Manual** 

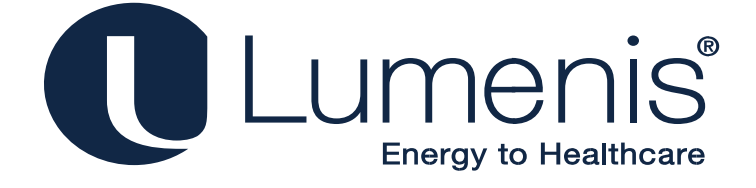

This manual is copyrighted with all rights reserved. Under copyright laws, this manual may not be copied in whole or in part or reproduced in any other media without the express written permission of Lumenis, Inc. Permitted copies must carry the same proprietary and copyright notices as were affixed to the original. Under the law, copying includes translation into another language.

Please note that while every effort has been made to ensure that the information in this document is accurate, the instructions, photos, figures, illustrations, tables, specifications, and schematics contained herein are subject to change without notice.

Lumenis, the Lumenis Logo, and Novus are registered trademarks of Lumenis, Inc.

Array, LaserLink, SureSpot, Varia, Spectra, and Vision One are trademarks of Lumenis, Inc.

Manufactured by:

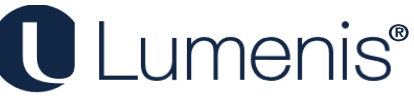

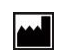

1870 S Milestone Dr Salt Lake City, UT 84104 USA

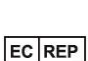

Lumenis (Germany) GmbH Heinrich-Hertz-Strasse 3 63303 Dreieich, Germany +49.6103.8335.0

© 2016 Lumenis, Inc. Published in USA UM-1098750, Rev. B Lumenis ECO: ECO-0007078 Effective Date: July 2016

# Contents

| Op | peration                            | . 6 |
|----|-------------------------------------|-----|
|    | Introduction                        | 7   |
|    | Array LaserLink Components          | 8   |
|    | Array LaserLink Module              | 8   |
|    | Console                             | 8   |
|    | Touchscreen Display                 | 8   |
|    | Remote Touchpad                     | 8   |
|    | 3D Mouse                            | 8   |
|    | Array LaserLink Installation        | 10  |
|    | Connecting an Eye Safety Filter     | 13  |
|    | Installing Observation Equipment    | 13  |
|    | Array LaserLink Operation           | 14  |
|    | The Treatment Screen                | 15  |
|    | Touchpad                            | 16  |
|    | 3D mouse                            | 17  |
|    | Setting Treatment Parameters        | 18  |
|    | Selecting the Shape                 | 18  |
|    | Titrating                           | 19  |
|    | Frame Mode                          | 19  |
|    | Rotating a Shape                    | 20  |
|    | Micromanipulation                   | 21  |
|    |                                     | 21  |
|    | Adjusting the Spacing between Spots | 22  |
|    | Setting the Laser Power             | 23  |
|    | Setting the Spot Size               | 25  |
|    | About Spot Size and Fluence         | 26  |

| Postoperative Instructions               | 44 |
|------------------------------------------|----|
| Intraoperative Instructions              | 42 |
| Preoperative Instructions                | 42 |
| Using the Report Panel                   |    |
| Exporting and Printing Reports           |    |
| Updating a Preset                        |    |
| Recalling a Preset                       |    |
| Saving a Preset                          |    |
| The Preset Panel                         |    |
| Saving and Retrieving Treatment Presets  | 36 |
| Enable Rotation                          | 35 |
| Enable Number of Spots                   | 35 |
| Enable Next Pattern                      | 35 |
| Enable Spacing                           | 35 |
| Enable Manipulation                      | 35 |
| Options Form 3                           | 35 |
| Enabling the On-Retina Text              |    |
| Resetting Rotation and Micromanipulation | 34 |
| Displaying Fluence                       | 34 |
| Controlling Sound                        | 34 |
| Options Form 2                           | 34 |
| Standby Backlight and Ready Backlight    |    |
| Setting the Speaker Volume               |    |
| Adjusting Date & Time                    |    |
| Setting Date Format                      |    |
| Setting Time Format                      |    |
| Setting the Date & Time                  |    |
| Options Form 1                           |    |
| Setting System Options                   | 32 |
| Selecting the Laser Status               | 31 |
| Selecting the Fundus Lens                |    |
| Resetting the Shot Counter               | 29 |
| Setting the Treatment Beam Wavelength    |    |
| Setting the Interval                     |    |
| Setting the Duration                     | 27 |
|                                          | 27 |

| Μ  | aintenance                                          | . 45 |
|----|-----------------------------------------------------|------|
|    | Troubleshooting Guide                               | 46   |
|    | Error Messages                                      | 50   |
|    | User Maintenance                                    | 51   |
|    | Inspecting the Delivery Device Components           | 51   |
|    | Clean the External Surface of the Delivery Device   | 51   |
|    | Annual Maintenance                                  | 51   |
|    | Changing the Console Fuses                          | 52   |
|    | Electromagnetic Compatibility                       | 53   |
|    | Essential Performance                               | 53   |
|    | Specifications                                      | 54   |
|    | Warranty Information                                | 56   |
| S  | afety and Regulatory                                | . 57 |
|    | Introduction                                        | 58   |
|    | Laser Safety Eyewear                                | 59   |
|    | Additional Ocular Protection                        | 61   |
|    | Additional Safety Considerations                    | 62   |
|    | Electrical Hazards                                  | 62   |
|    | Regulatory Compliance                               | 63   |
|    | Eye Safety Filter                                   | 63   |
|    | Location of Controls                                | 63   |
|    | Location of Regulatory and other System Labels      | 63   |
| In | dications for Use                                   | . 67 |
|    | Indications for Use                                 | 68   |
|    | Contraindications in Ophthalmology                  | 70   |
|    | Retinal Pigmentation                                | 70   |
|    | Potential Side Effects or Complications             | 71   |
|    | Clinical References                                 | 72   |
| Α  | ppendix 1                                           | . 75 |
|    | EMC Guidance and Manufacturer's Declarations        | 75   |
| Α  | ppendix 2                                           | . 81 |
|    | Specifications for Patterns, Spacing, and Spot Size | 81   |
|    |                                                     |      |

# Operation

# Introduction

This manual describes the connection and operation of the Lumenis Array LaserLink delivery device. The Array LaserLink delivery device adapts to a Slit Lamp for use as a therapeutic laser delivery system, utilizing a scanning pattern generator to deliver predefined patterns of treatment. It is intended for use by an Ophthalmologist within a clinic or surgeon's office environment on patients regardless of age, gender, weight, or race. As the Lumenis Array LaserLink is for professional use only the device qualifies for exemption per 21 CFR 801 Subpart D.

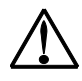

CAUTION – Federal law restricts this device to sale by or on the order of a physician.

When attached to a compatible Lumenis photocoagulator, treatment parameters such as power, spot size, pattern shape, and wavelength are configurable with the included touchscreen interface and remote touchpad\3D mouse.

Your local Lumenis Representative initially unpacks, inspects, sets up, and installs the Array to ensure that it is working properly. In addition, Lumenis provides in-service training to ensure that your surgical staff is experienced in the performance and safety considerations of the device.

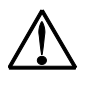

CAUTION - Do not attempt to operate the system until a qualified Lumenis Representative has installed and checked it for proper operation.

Thereafter, you, or the nursing staff at your facility, will perform the daily maintenance routines associated with this device as directed in the maintenance section of this manual.

Lumenis laser systems and delivery devices are precision medical instruments. They have undergone extensive testing and with proper handling are useful and reliable clinical instruments. If you have questions regarding your laser or delivery device, contact your local Lumenis Representative.

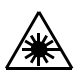

WARNING - Lasers generate a highly concentrated beam of light which may cause injury if improperly used. To protect the patient and operating personnel, the entire laser and your delivery device operator manuals, including all Safety and Regulatory sections, should be carefully read and comprehended before operation.

# **Array LaserLink Components**

The Array is comprised of the following components:

- a scanning Array LaserLink Module
- a Console
- a Touchscreen Display
- a Remote Touchpad or 3D mouse (depending on customer selection and region regulatory approvals)

Optional co-observation devices are also available. System connections and controls are described in the following pages.

## Array LaserLink Module

The Array LaserLink module attaches to the Slit Lamp and delivers the treatment beam to the target tissue.

## Console

The console houses the control electronics and power supply, and integrates the Array LaserLink module with the laser system.

## **Touchscreen Display**

Use the touchscreen display to adjust laser treatment settings, such as laser mode, energy, and aiming beam intensity. It can be positioned on either side of the Slit Lamp, and duplicates the functions of the laser's remote control so that you can verify the laser treatment parameters without moving back from the Slit Lamp binoculars.

## **Remote Touchpad**

Use the touchpad to micromanipulate the position of the aiming and treatment beams, adjust laser power, spot size, the number of spots, and several other pattern parameters.

## **3D Mouse**

Use the 3D mouse to micromanipulate the position of the aiming and treatment beams, adjust laser power and the number of spots.

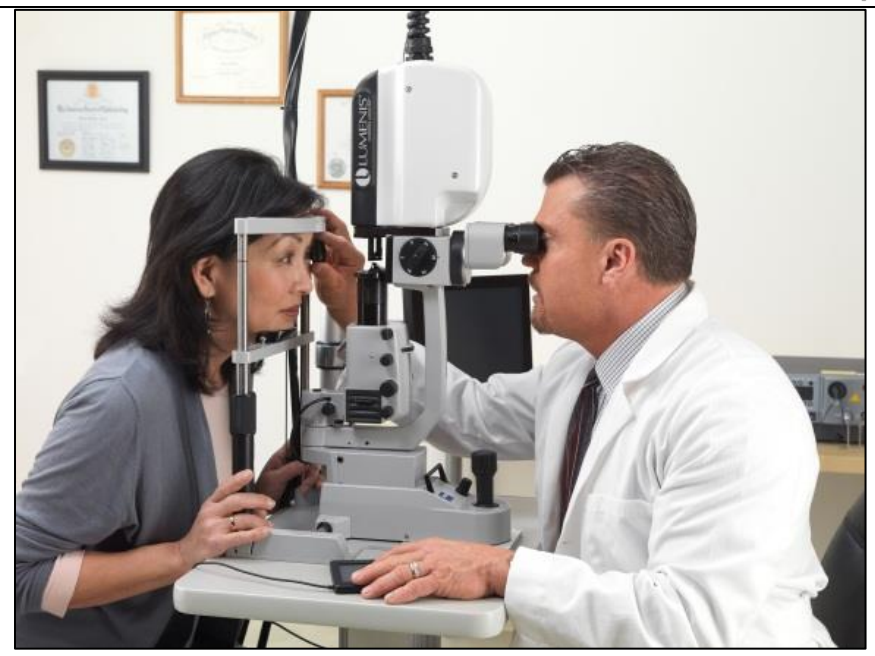

Fig. 1 Doctor and patient positioning

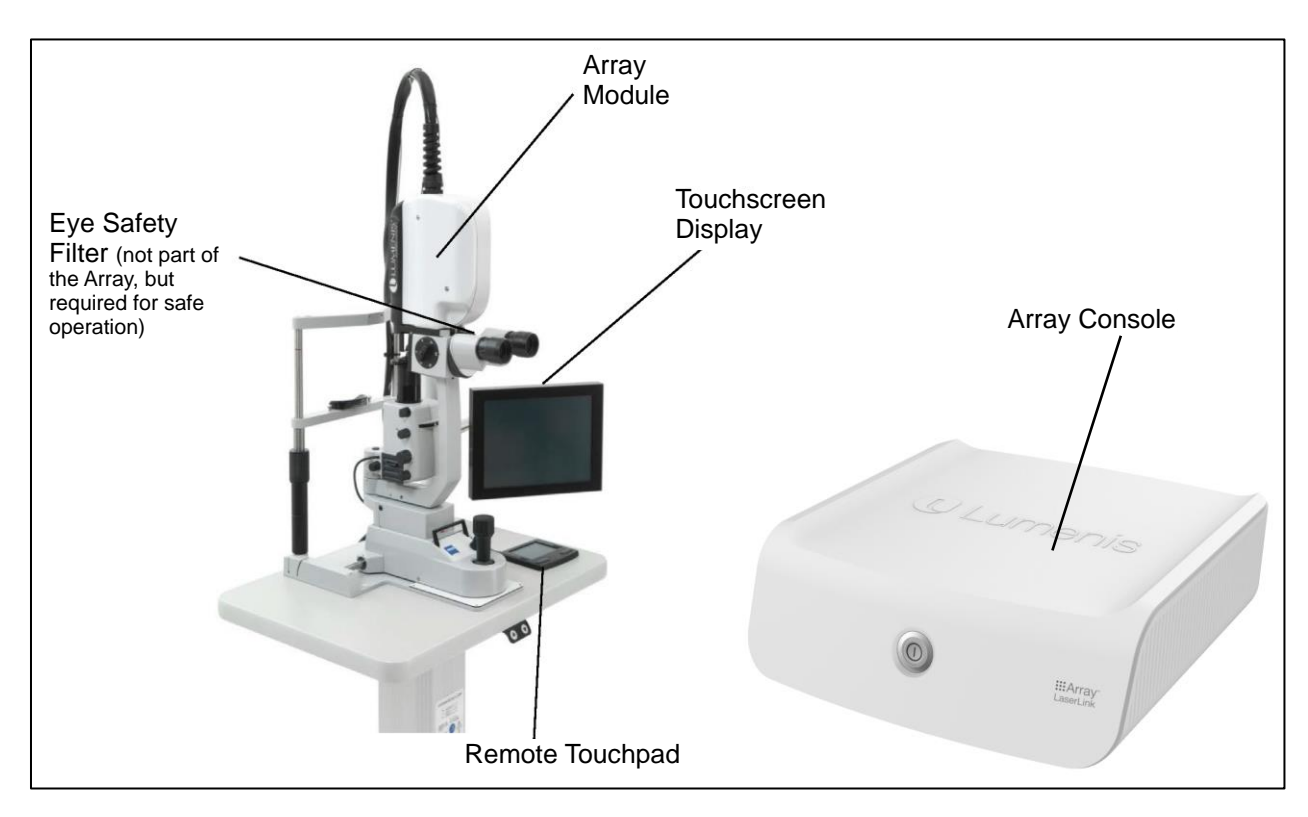

Fig. 2 Array LaserLink Components (3D Mouse not displayed)

# **Array LaserLink Installation**

The Array LaserLink delivery device must be installed by a Lumenis-certified technician, and is only compatible with specific Lumenis laser systems:

- Novus Spectra<sup>™</sup> Laser System (K022327\*)
- Novus Spectra<sup>™</sup> Dual Port Laser System (K022327\*)
- Vision One<sup>™</sup> Laser System (K111213\*)

\*Premarket FDA Clearance numbers

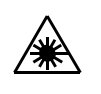

WARNING - The Array LaserLink shall only be connected to defined laser systems. Connecting to anything else will result in a nonfunctioning delivery device.

The Array LaserLink consists of the four components which are shown in Fig. 2 on the previous page.

The touch screen and touch pad\3D mouse are mounted by a qualified service technician at a location chosen by the user.

The array module (head) is attached to a Slit Lamp by the technician using the adjustable mounting plate shown in Fig. 3. The array module must be positioned, aligned, and focused by the technician to match the Slit Lamp's focal point/plane.

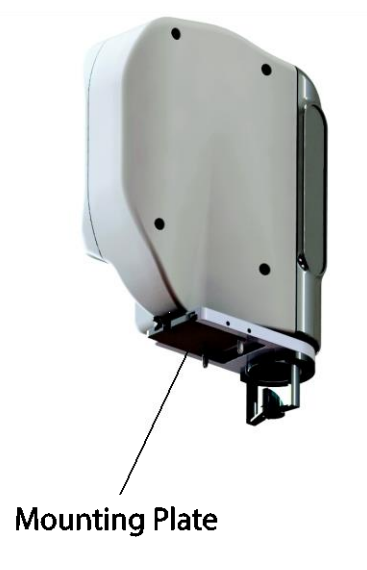

Fig. 3 Array Head Mounting Plate

The array module, touch screen, and touch pad\3D mouse are connected to the console by a service technician. The console is mounted to a laser system or at a location chosen by the user. The console is connected to a

## laser system by the service technician. An aiming beam control port is installed in the laser system.

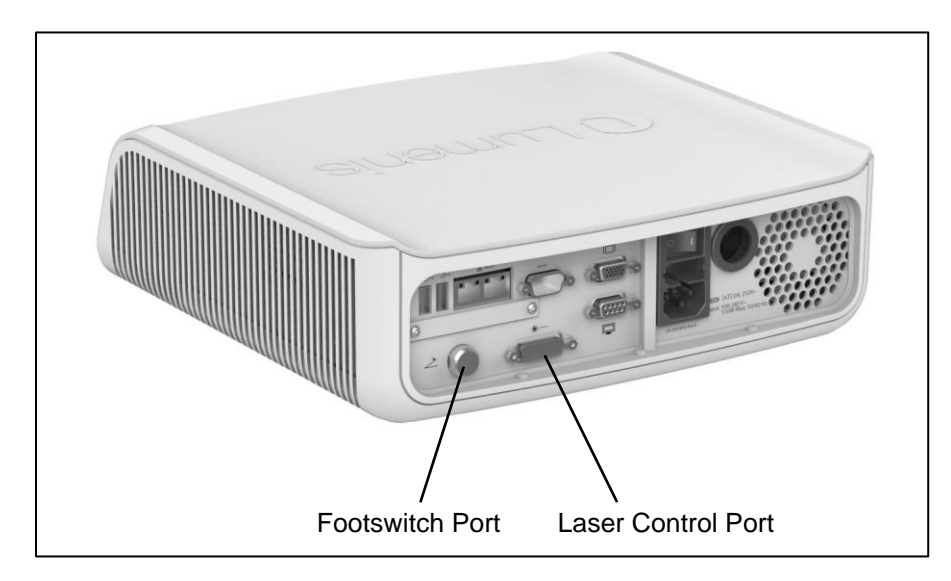

Fig. 4 Console Ports

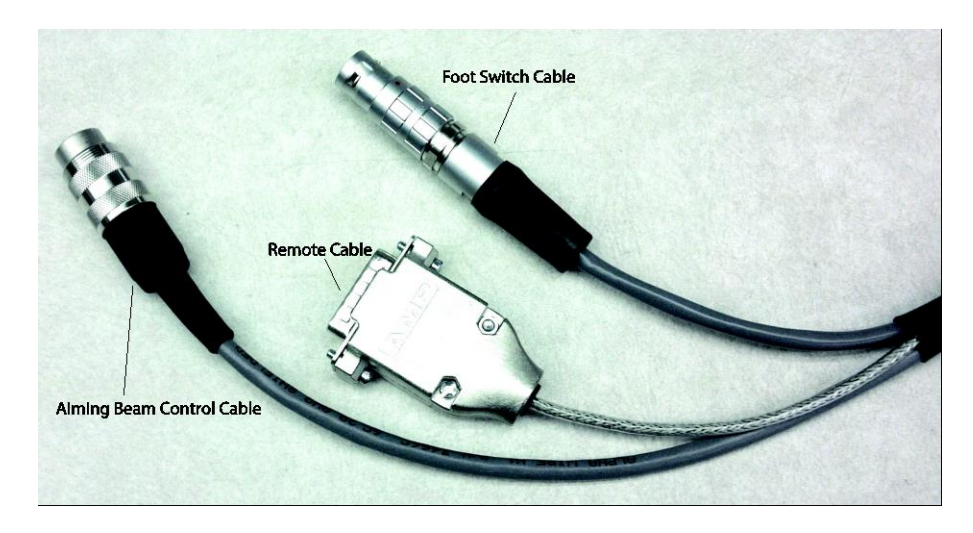

Fig. 5 Cables

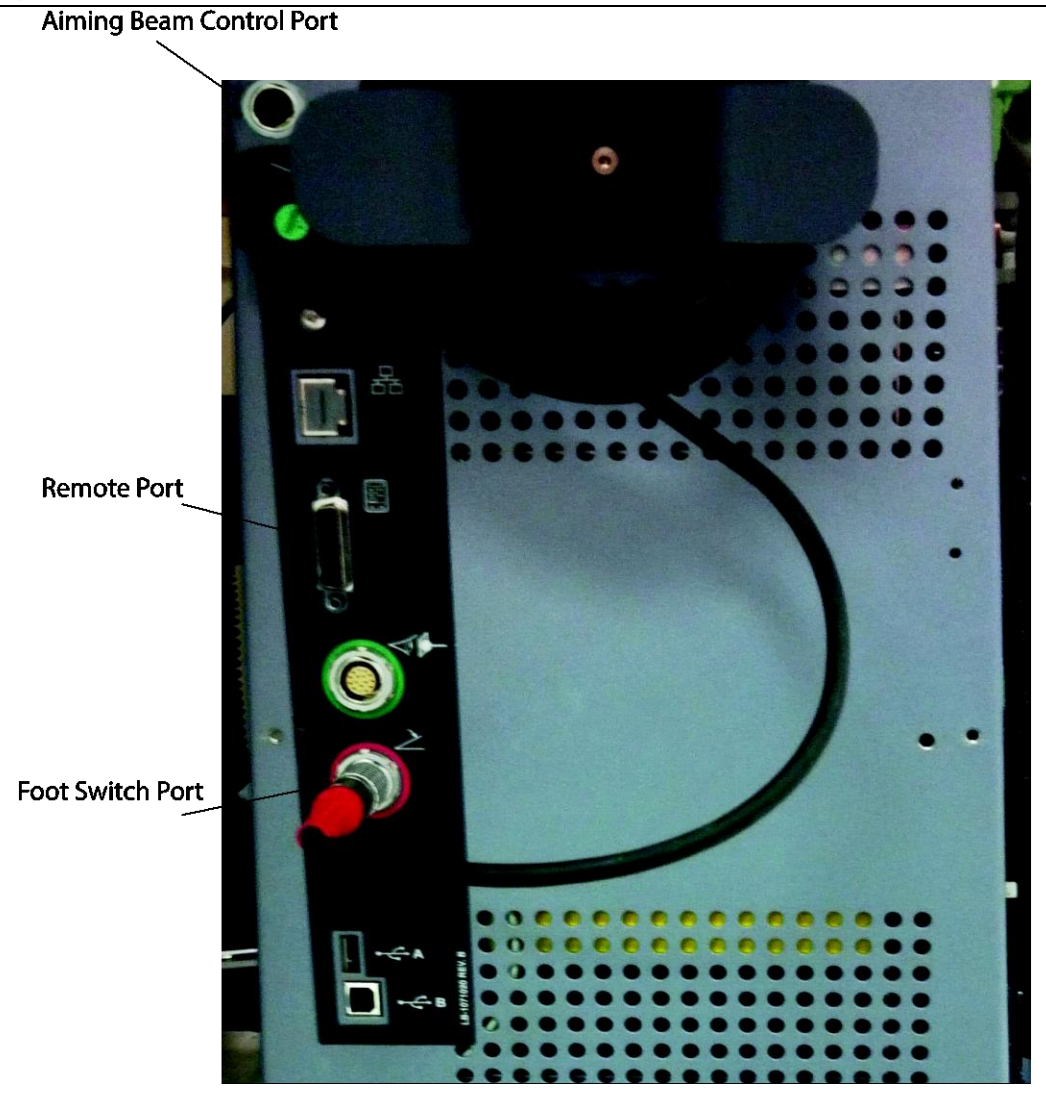

#### Fig. 6 Laser System Ports

After the Array LaserLink has been set up by a technician, it can be detached and reattached to the laser system by the user. The console cables will only attach one way preventing improper connection.

To detach the Laser System:

- Detach the laser control cables from the laser system. The cables include the aiming beam control cable, remote cable, and foot switch cable.
- Detach the foot switch from the console port and attach it to the laser system.

To attach the laser system:

- Remove the foot switch from the laser system and connect it to the console.
- Attach the laser control cables (foot switch, remote, and aiming beam control) to the laser system.

If the Array Module is removed from the compatible Slit Lamp for any reason, it must be reinstalled by a Lumenis-certified technician.

The Array LaserLink must be installed so that the wall plug is accessible for ease of disconnecting.

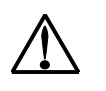

CAUTION - Grounding reliability can only be achieved when the equipment is connected to an equivalent receptacle marked "Hospital Grade" or "Hospital Only".

## **Connecting an Eye Safety Filter**

The Eye Safety Filter blocks the transmission of laser light, thereby protecting the physician's eyes from laser exposure while looking through the Slit Lamp.

The Eye Safety Filter is a component that is not connected to the Array LaserLink, but is part of the Lumenis Photocoagulator Laser System that is being used in conjunction with the Array LaserLink. Operating and installation instructions for the Eye Safety Filter are located in the Operator's Manual of the Lumenis Photocoagulator Laser System which is being used.

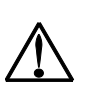

CAUTION - During treatment, the Eye Safety Filter must be attached to the Slit Lamp. Failure to do so could result in serious ocular injury.

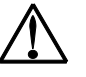

CAUTION - Eye safety filters are labeled for laser model or wavelength compatibility. Use only Eye Safety Filters that are labeled for your laser model or wavelength. Use of an incorrect Eye Safety Filter could result in serious ocular injury.

## **Installing Observation Equipment**

Install observation equipment according to the instructions that accompany those accessories.

# **Array LaserLink Operation**

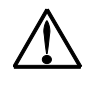

CAUTION - Before each use, inspect the system for dirt, debris, or damage. Check the Eye Safety Filter cable and the Eye Safety Filter extension cable, if applicable, to ensure that they are not frayed or split. Check the optical fiber to ensure that it is not punctured, fractured, or sharply bent.

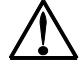

CAUTION - Check to ensure there is no debris or object in the beam path. If any problems are noticed, do not use the device until unit is in appropriate working condition.

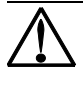

CAUTION - To prevent accidental laser exposure, always turn off the laser, as instructed in your laser operator manual, before connecting the delivery device.

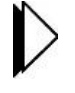

NOTE - Refer to the Connection Instructions section of your laser operator manual, and perform the laser operating instructions in sequence with the instructions outlined in this manual.

- 1. Turn the laser system on, as instructed in your laser system operator manual.
- 2. Turn the Array LaserLink delivery device on by pressing the | (on) switch on the Array LaserLink Console rear side and press the On/Off button on the front side.

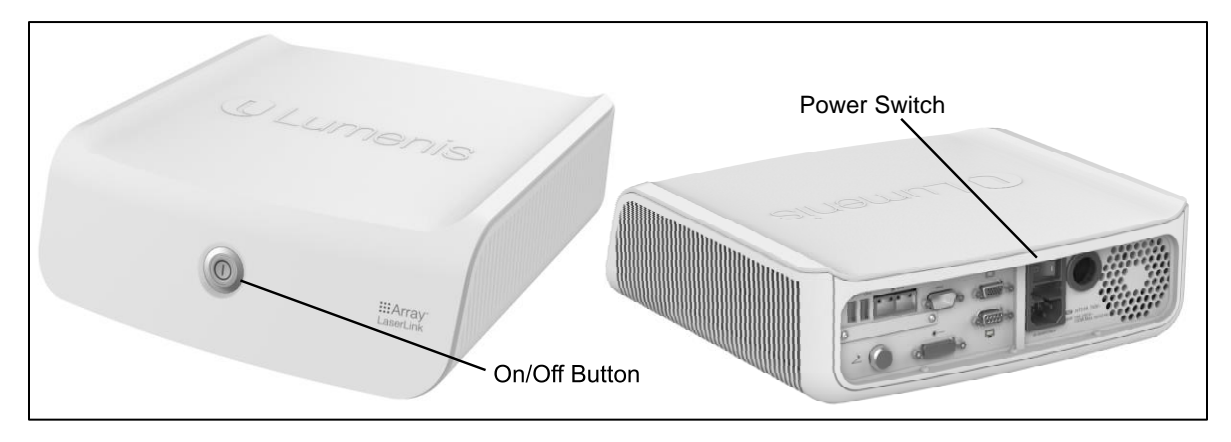

Fig. 7 Power Switch Location

## **The Treatment Screen**

The Array LaserLink provides a touch sensitive graphical user interface for controlling the Array LaserLink delivery device. Most laser treatment parameters are directly adjustable from the treatment screen, as shown in Fig. 8, making it unnecessary to interact with the laser system directly. In fact, it is recommended that you perform all treatment adjustments using the Array LaserLink treatment screen. Some treatment parameters that are adjustable on the treatment screen are also adjustable on the touchpad\3D mouse.

The treatment screen is composed of panels in the upper left corner. One panel is visible at a time and is selected using the tabs at the bottom of the panel.

- Shape: The Shape Panel is where you will work during treatment. This panel is used for selecting the shape and setting the number of spots in the selected shape.
- **Options**: The Options Panel is used for setting up your preferred system settings.
- **Presets**: The Presets Panel allows up to 5 doctors to customize their personal treatment settings.
- Report: The Report Panel generates treatment reports.

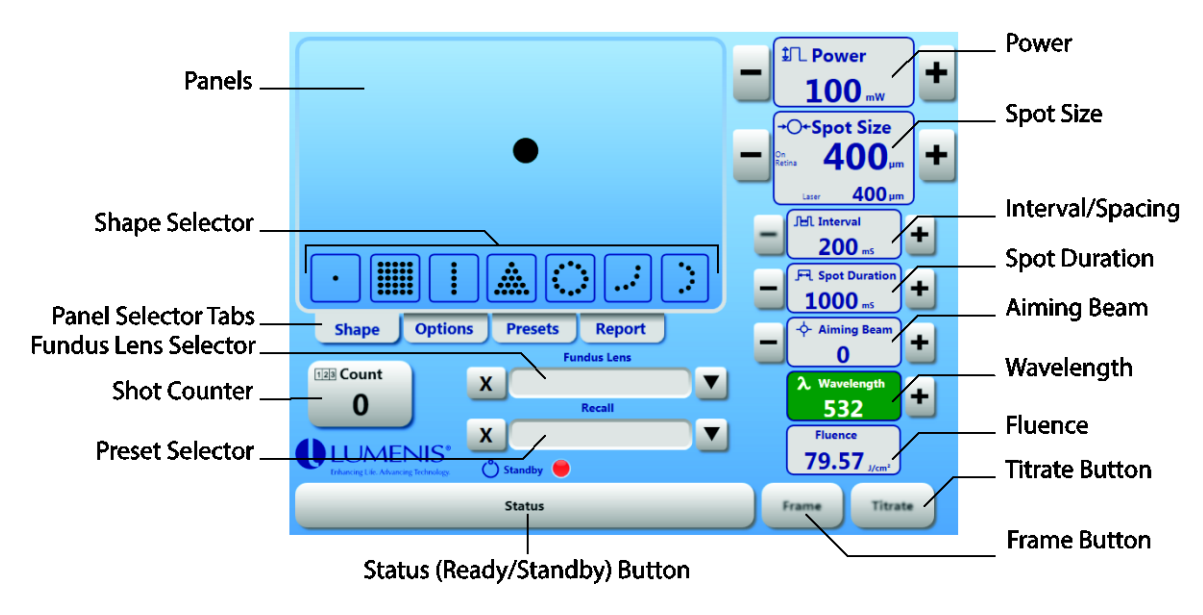

Fig. 8 The Array LaserLink Touchscreen

# Touchpad

Fig. 9 shows the Array LaserLink touchpad. This touchpad facilitates making adjustments without having to remove your eyes from the binoculars. It also allows you to rotate the shape and perform fine positional adjustments (micromanipulation). In addition to the touch sensitive surface, the touchpad has two buttons for controlling the power settings and a pair of "middle" buttons which control titrate mode. The setup of the touchpad is covered later in this manual in the **Setting System Options** section.

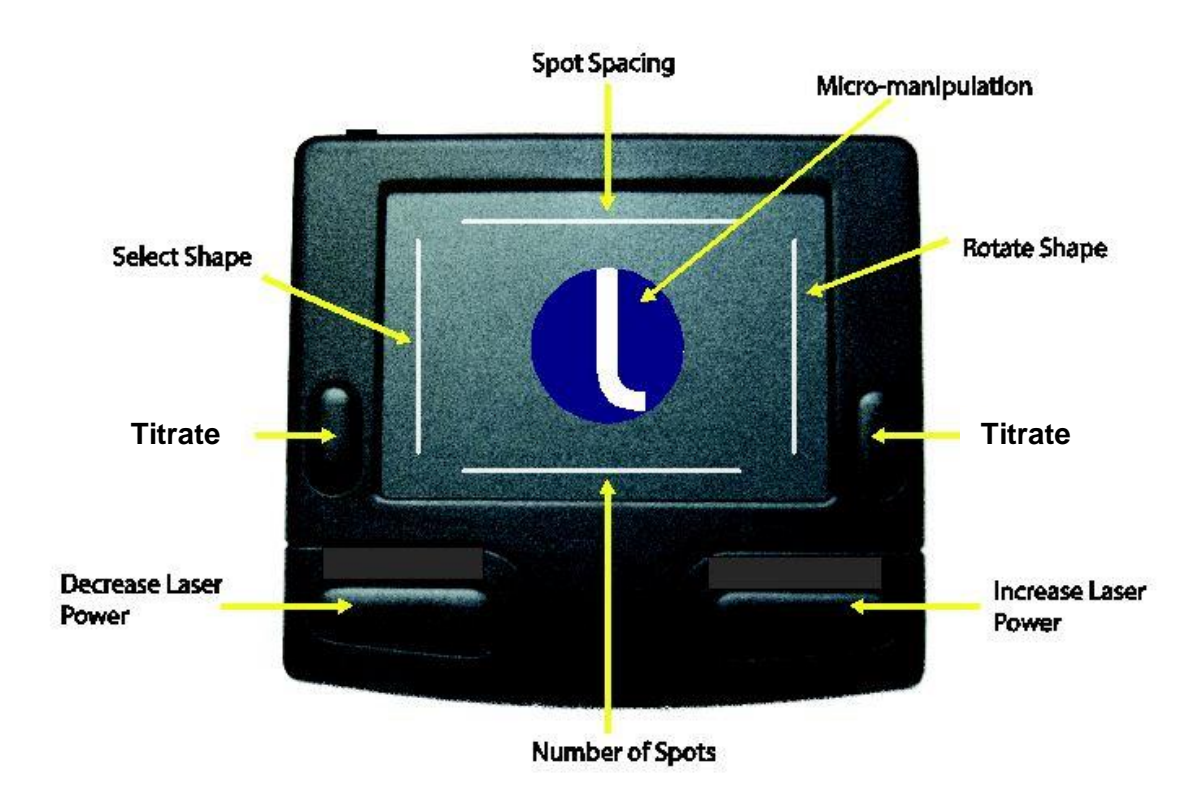

Fig. 9 The Array LaserLink Touchpad

# 3D mouse

Figure 10 shows the Array LaserLink 3D mouse. This device allows you to perform the following operations:

- Micromanipulation fine positional adjustments.
- Change laser power settings The 3D mouse has two buttons for controlling the power settings.
- Control Titrate mode Pushing the main controller down toggles titrate mode on/off.
- Change number-of-spots Rotating the main controller clockwise will increase the number of spots. Rotating the main controller counter-clockwise will decrease the number of spots.

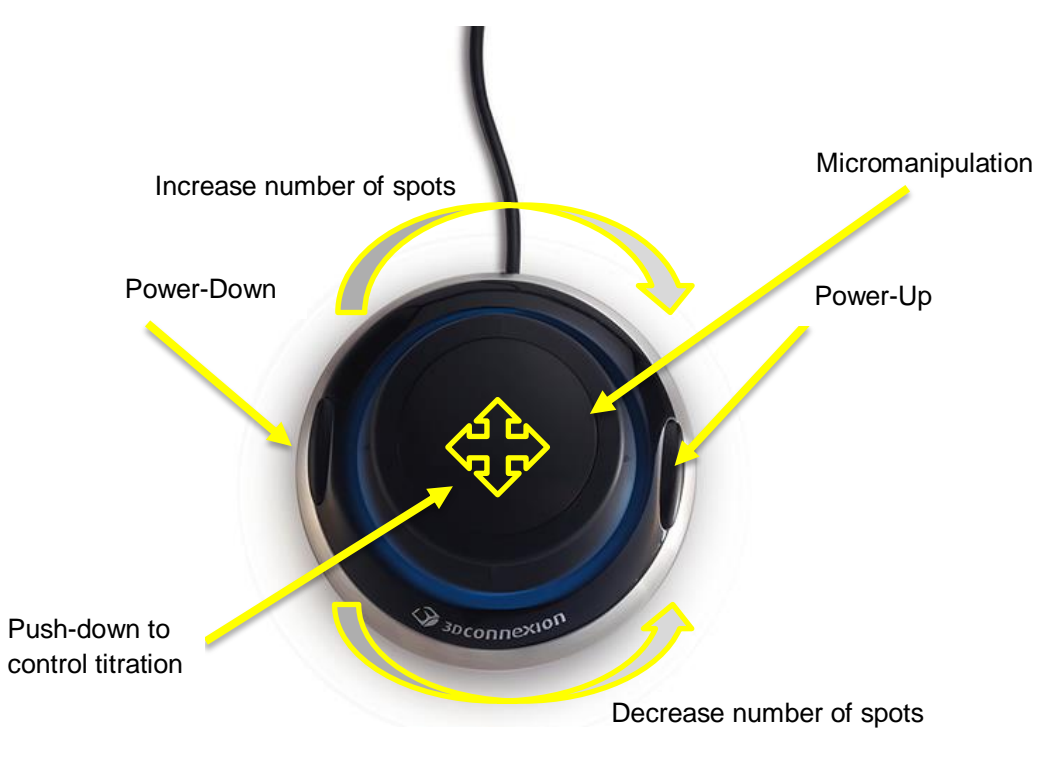

Figure 10 – The Array LaserLink 3D Mouse controls

# **Setting Treatment Parameters**

CAUTION - Always verify that the desired treatment parameters are displayed on the touchscreen before initiating treatment.

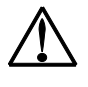

CAUTION - If there is no change in display when you interact with the touchscreen or touchpad\3D mouse, or if the touchscreen appears otherwise erratic, do not use the laser. Contact your local Lumenis Representative.

## **Selecting the Shape**

Seven shapes are available: single spot, square, line, triangle, circle, quarter circle and half circle. Select the desired shape by pressing the corresponding shape selector; the shape appears in the Shape Panel as seen in Fig. 11 and is traced by the aiming beam on the retina.

Press the and to buttons on each side of the **Spot Size** display to increase or decrease the range of spots; the total number of spots is shown in the **Total Spots** display.

**Shape Preview** IL Power ٠ 100 .... Shape Size O+Spot Size Size 400 5 x 5 400 **Total Spots** -O Spacing Total Spots . 25 2 F Spot Duration + 10 . Shape Options Report - Aiming Be + Shape Selector Tabs 0 123 Count X ▼ + 0 532 ▼ Titrate LUMENIS 0.796 (°) s (toggle single spot) Frame Titrate Status Frame

You may also use the Touchpad to select the shape by sliding your finger along the left edge as shown in Fig. 9 on the previous page.

Fig. 11 The Shape Panel

#### Titrating

The Array LaserLink provides a shortcut to simplify titrating. After you have selected a shape, you can instantly switch to a single spot for making adjustments to power level and spot size, etc. Press the **Titrate** button to activate the single spot. In titrate mode, the treatment screen shows the dimmed pattern with a single spot in the center as shown in Fig. 12. On the retina, only the single spot will be visible. To return back to the orginal shape, press the **Titrate** button again.

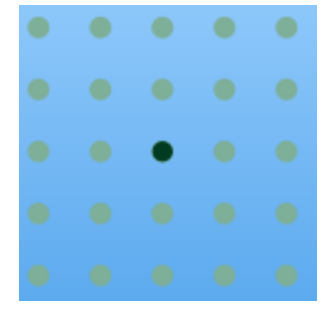

Fig. 12 Titrate Preview

#### **Frame Mode**

Press the **Frame** button to display only an outline of the shape for a less obstructed visualization of the target. When frame mode is selected, the treatment screen displays the selected shape in a bounding frame as seen in Fig. 13.

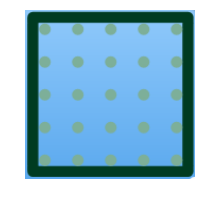

Fig. 13 Frame Mode Preview

The screen shows the spots that will be delivered during treatment. On the retina, only the outline will be visible.

NOTE – Treatment *cannot* be delivered in Frame Mode. User must go back to normal aim beam mode to treat.

## **Rotating a Shape**

The Array LaserLink allows you to rotate any shape, with the exception of single spot. A pair of buttons in the upper and lower right corner of the Shape panel (see Fig. 14) lets you rotate the shape in either direction in 15 degree increments.

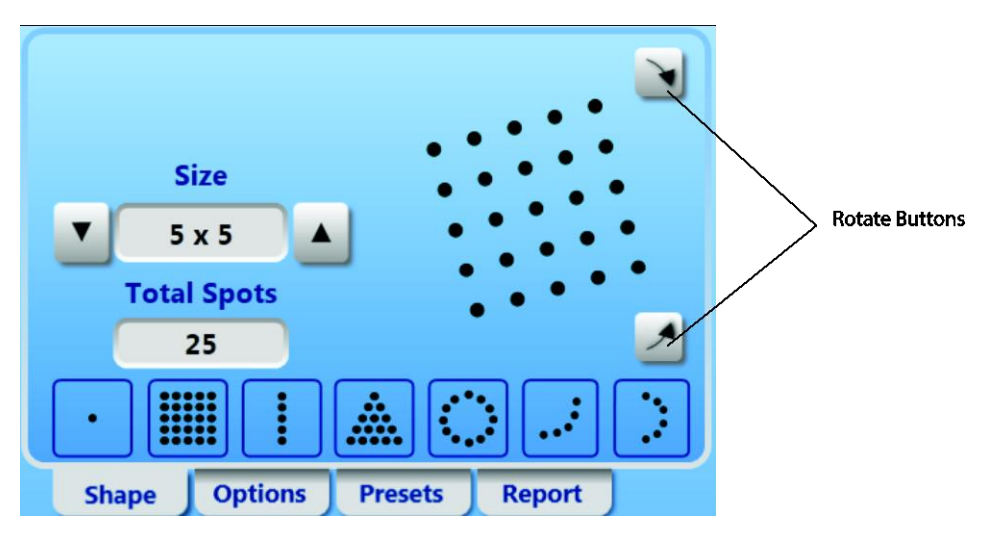

Fig. 14 Rotation Buttons

You can also use the touchpad to rotate the shape. Rotating is performed by sliding your finger along the right edge of the touchpad as shown in Fig. 15.

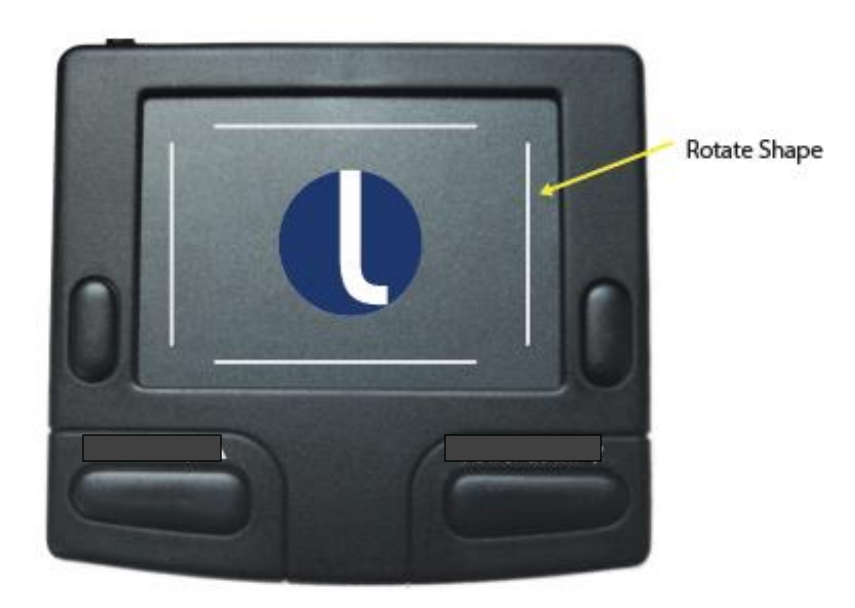

Fig. 15 Rotation Zone

## **Micromanipulation**

The Array LaserLink features an electronic micromanipulation feature. By using the touchpad\3D mouse you can perform fine adjustments on the location of the treatment. The middle section of the touchpad\3D mouse as shown in Fig. 16 can be used to move the pattern in any direction. The amount of movement is limited by the optical range of the Array LaserLink. Unlike the rotate feature, micromanipulation is not rendered on the treatment screen. This can only be witnessed on the retina.

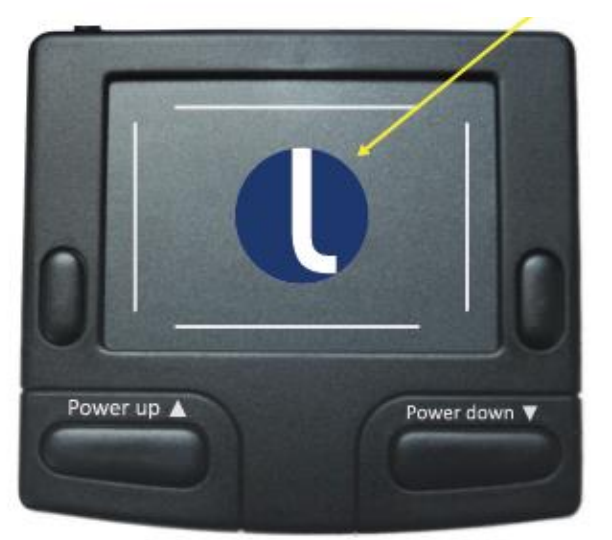

Micromanipulation

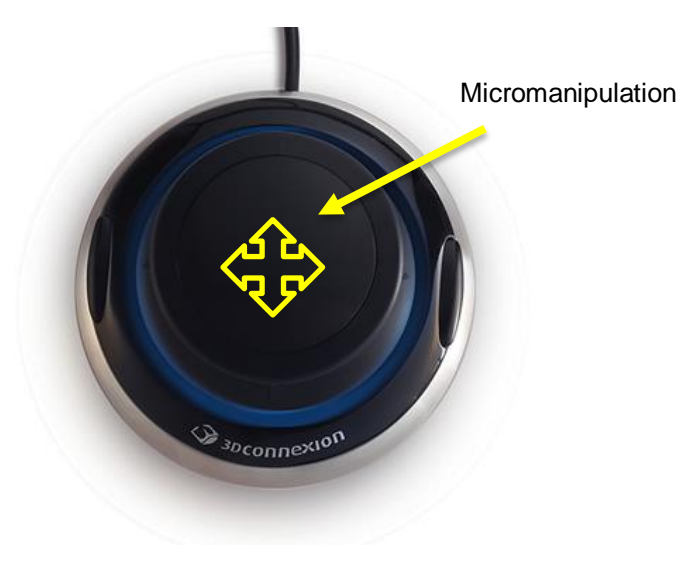

Fig. 16 Micromanipulation area

## Adjusting the Spacing between Spots

Press the and to buttons in the **O-O Spacing** field (Fig. 17) to adjust the spacing between spots. The **Spacing** field is only applicable when a non-single spot shape is selected.

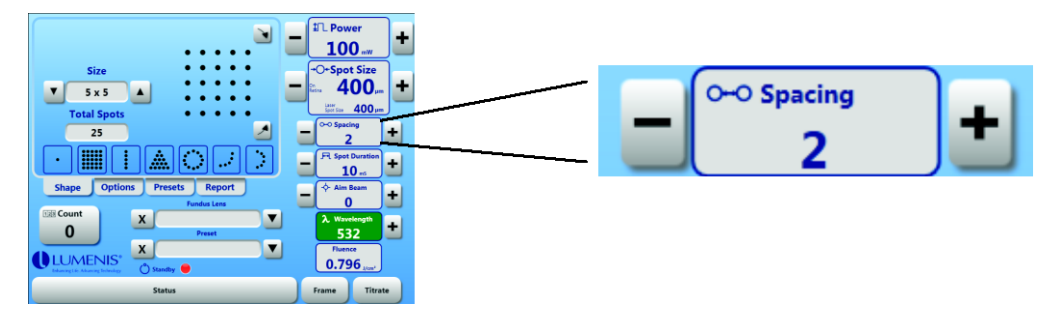

Fig. 17 Spacing

To adjust the spacing using the touchpad, slide your finger horizontally along the top edge of the touchpad until the desired spacing is reached (Fig. 18).

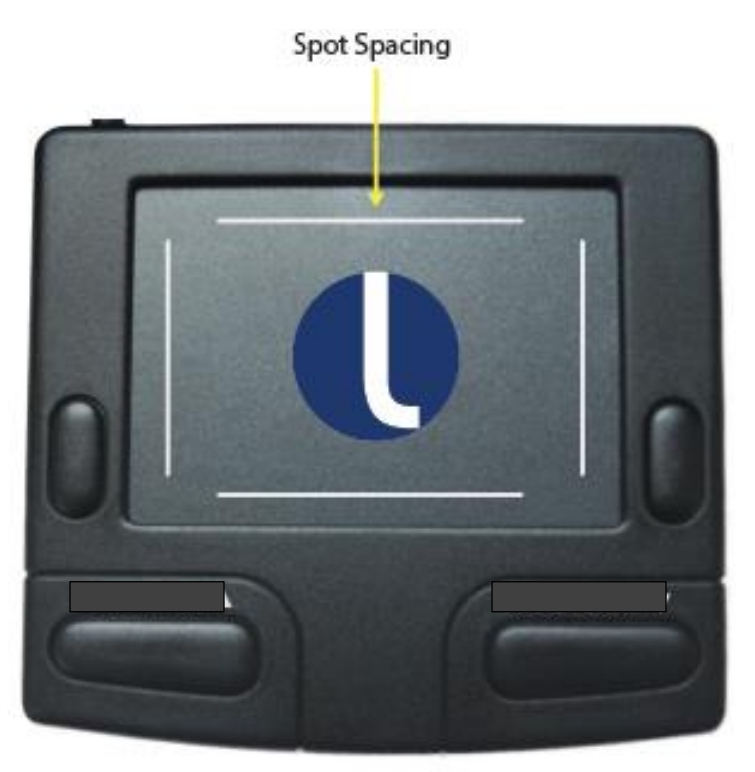

Fig. 18 Spacing Zone

## **Setting the Laser Power**

To set the power from the touchscreen, press the and to buttons in the **ILPower** field (Fig. 19) until the desired setting is reached. Whenever the power is changed, the new value will be temporarily displayed on the retina on a heads-up display.

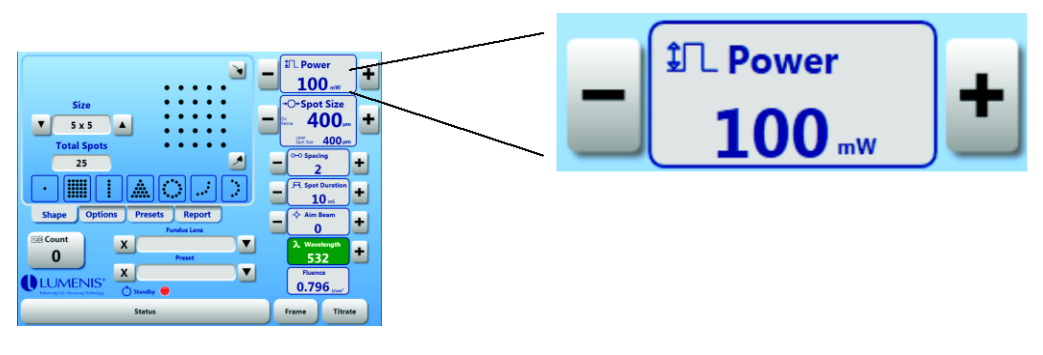

#### Fig. 19 Power

To set the power from the touchpad, press increase laser power and decrease laser power buttons on the touchpad\3D mouse. Fig. 20 shows the location of these buttons.

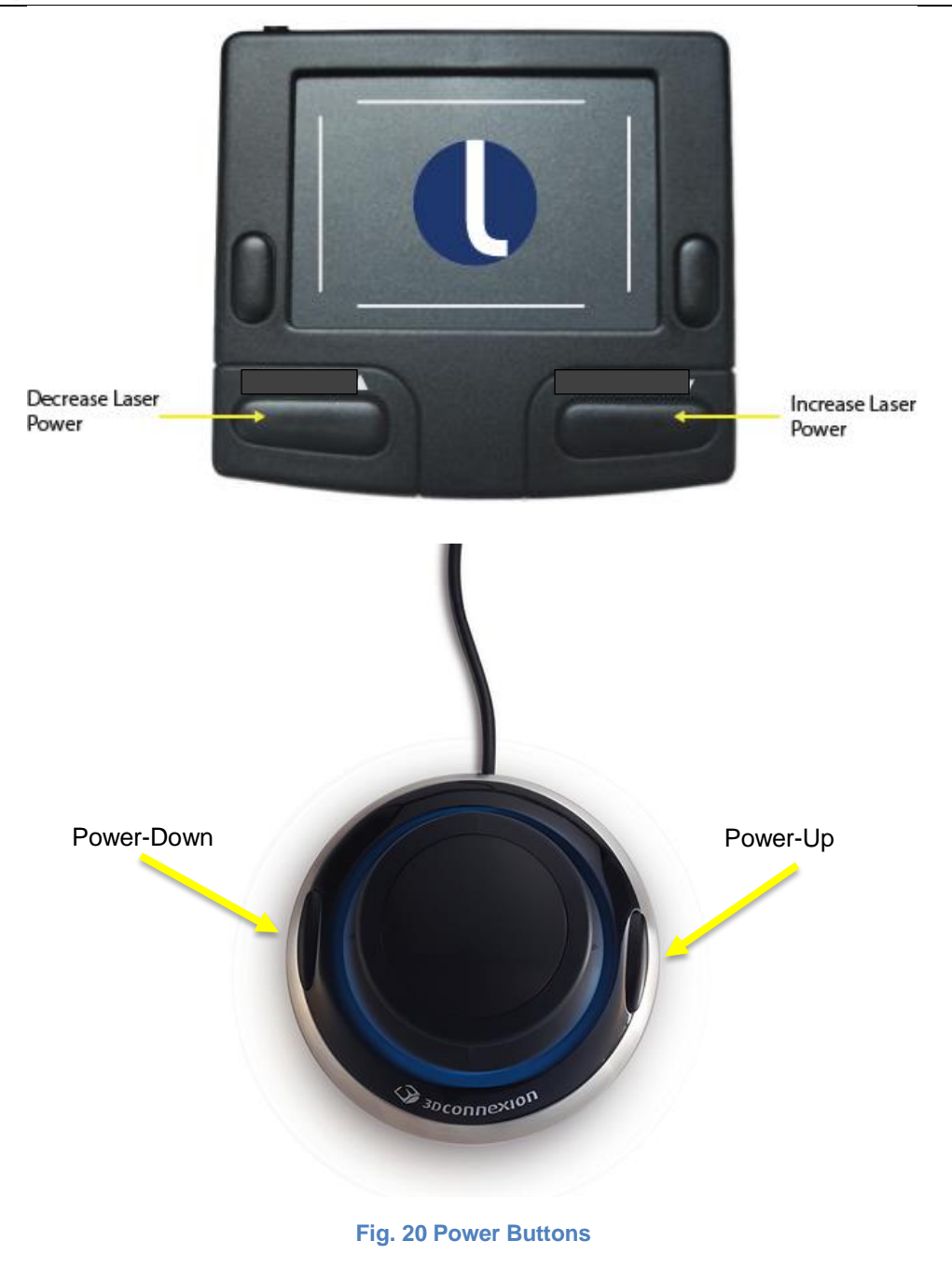

NOTE: A single spot titration of laser power (with repeat mode off) should occur prior to initiation of a multi-spot pattern. If uncertain of expected clinical response, users should start with conservative settings and increase laser power and/or duration settings in small steps.

## Setting the Spot Size

The Array LaserLink touchscreen controls the laser spot size. Spot sizes of 50 (single spot) to 1000 µm are available. During scanning the minimum spot is 100 µm and the maximum spot size is 500 µm.

To set the spot size from the touchscreen, press and the buttons in the →Or Spot Size field (until desired setting is shown is Fig 21).

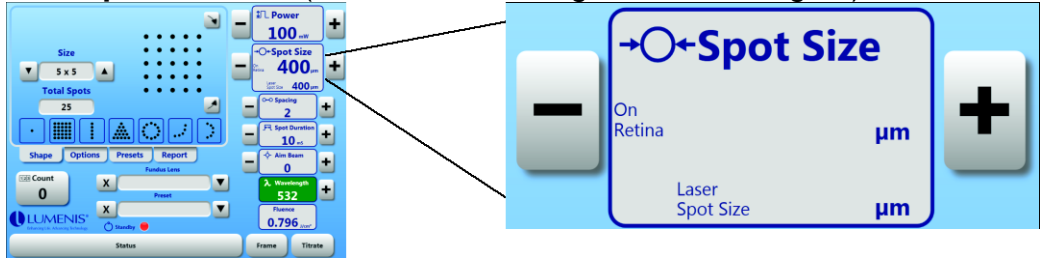

Fig. 21 Spot Size

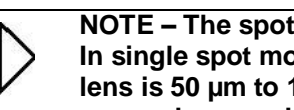

NOTE – The spot size range is affected by the choice of Fundus lens. In single spot mode, the normal range for spot size with no Fundus lens is 50 µm to 1000 µm. However when a Fundus lens is used, that range changes depending on the magnification of the lens.

At the lower end, the minimum On-Retina spot size is limited by the 50 µm laser spot size limit. So with a lens having a magnification less than 1.0, an On-Retina spot size less than 50 µm can be obtained. With a lens magnification greater than 1.0, the On-Retina spot size will be something larger than 50 µm.

At the upper end, the Array LaserLink limits the On-Retina spot size to 1000 µm for single spot mode, and 500 µm for any other shape.

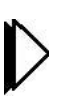

NOTE – The Array LaserLink should always be used in conjunction with a Fundus lens. The Array LaserLink gives the user the option to have the actual spot size on the retina be calculated by the system by selecting the appropriate lens from the drop down menu, or do the calculation manually by selecting no lens and setting the spot size directly.

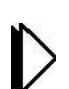

Minimum time interval between spots with single spot mode is 0.05s.

Average time between successive treatment spots in multi-spot mode is 1.5ms. This time will vary by as much as ±1ms depending on the number of spots, spot size, and spot spacing parameters used in the pattern.

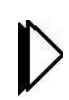

NOTE: Human reaction time can exceed the rate of treatment spot delivery in either single spot repeat or multi-spot pattern mode. This can result in delivery of laser applications after intended release of the footswitch prior to completion of a pattern.

## About Spot Size and Fluence

Fluence at the treatment site largely determines the degree of interaction of the laser beam with tissue. Fluence is defined as laser power divided by the area of the spot size. Fluence can be increased by increasing the laser power or by decreasing the spot size.

WARNING - The relationship between spot size and fluence is not linear. <u>Reducing the spot size by 50% will quadruple the fluence.</u> The laser clinician must understand the relationships between spot size, laser power, fluence, and thermal interaction of the laser beam with living tissue before using the laser and delivery device.

The following table shows how the fluence at the treatment site changes with increasing or decreasing laser beam spot sizes. The figures in this table should not be used to set treatment parameters; they are intended as a guide to the relationships between laser power, laser beam spot size, and laser beam fluence at the treatment site.

| Spot Size                  | Laser Power Level (watts) |        |        |        |
|----------------------------|---------------------------|--------|--------|--------|
|                            | 0.1                       | 0.5    | 1.0    | 1.5    |
| 50 μm                      | 5,093                     | 25,465 | 50,930 | 76,394 |
| 100 µm                     | 1,273                     | 6,366  | 12,732 | 19,099 |
| 200 µm                     | 318                       | 1,592  | 3,183  | 4,775  |
| 500 μm                     | 51                        | 255    | 509    | 764    |
| 1000 μm (single spot only) | 13                        | 64     | 127    | 191    |

Laser Fluence table (watts/centimeter<sup>2</sup>)

## **Setting the Aiming Beam Intensity**

To set the aiming beam intensity, press and the buttons in the Aiming Beam field (Fig. 22) until the desired intensity is shown.

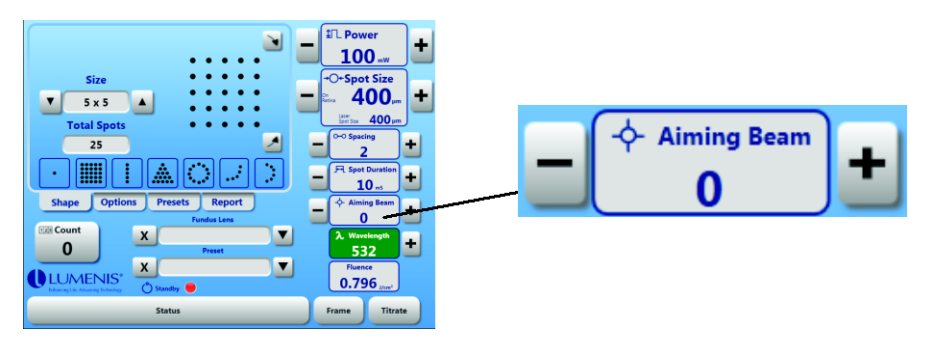

Fig. 22 Aiming Beam

## **Setting the Duration**

To set the treatment duration, press the and to buttons in the **Duration** field (Fig. 23) until the desired setting is shown. The duration refers to the treatment time for each spot. Except for single spot shapes, the allowed settings are 10, 20 and 30 milliseconds. For single spot, the duration range is determined by the laser system.

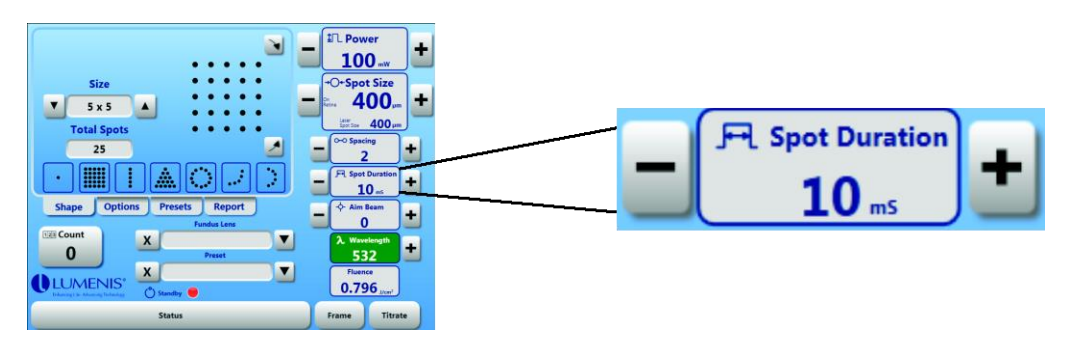

Fig. 23 Duration

NOTE: The minimum interval between treatment spots in scanning mode is
1.5ms. This interval is significantly shorter than the minimum treatment pulse duration available in single spot mode, which is 5ms.

## **Setting the Interval**

To set the interval, press the to button in the **Interval** field (Fig. 24) until the desired setting is shown. This Interval field is only visible when Single Spot is selected.

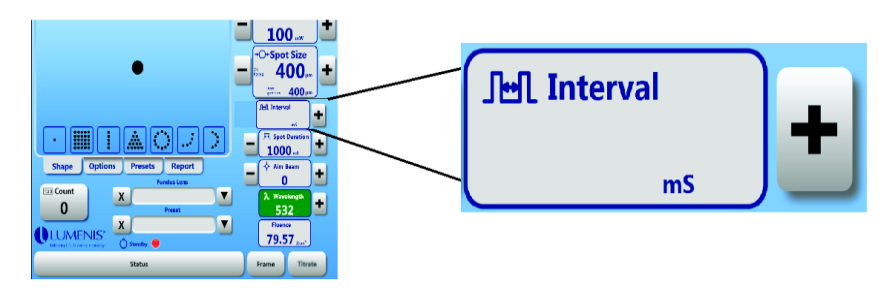

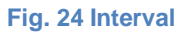

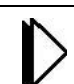

NOTE – In single spot mode, the decrement button does not appear in the Interval field. This is due to a limitation of the laser systems.

To obtain an Interval setting, press the **t** button repeatedly until the desired value is displayed.

When a non-single spot shape is selected, the Interval field becomes the Spacing field, in which case the decrement button is functional.

## **Setting the Treatment Beam Wavelength**

If using a laser system with multiple treatment wavelengths, press the selector to the right of the  $\lambda$  **Wavelength** field (Fig. 25) repeatedly until the desired wavelength is selected.

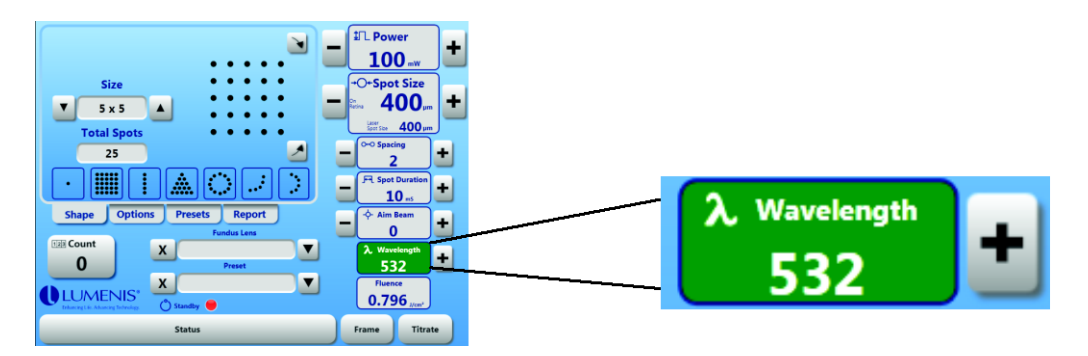

Fig. 25 Wavelength

NOTE – The Array LaserLink will not allow scanning with a red laser. A red laser can only be used with a single spot pattern. Because of this, selecting a red laser will cause the Array LaserLink to automatically switch to the Single Spot shape if you currently have any other shape selected.

When you switch from a red laser to a different wavelength, the Array LaserLink will switch back to the previous shape if you did not change any settings while the red laser was selected. If, however, you changed any settings while the red laser was selected, the Array LaserLink will remain in Single Spot shape after switching to the new wavelength.

## **Resetting the Shot Counter**

The shot counter displays the total number of treatment pulses delivered during a treatment session, or since the **123 Count** Button (Fig. 26) was last pressed. The current pulse count is maintained across shutdowns. To reset the pulse counter from the treatment screen, press the **Count** Button.

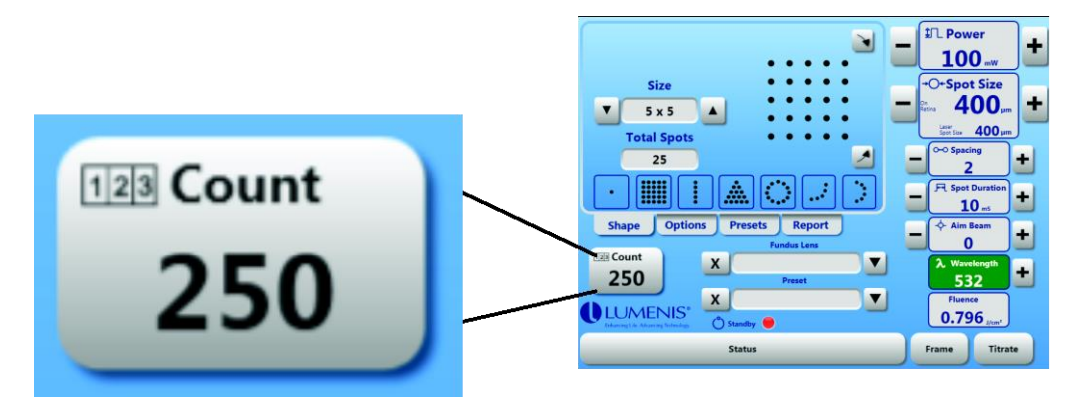

Fig. 26 Shot Count Button

## **Selecting the Fundus Lens**

Press the **v** button in the **Fundus Lens** field (Fig. 27) to display a list of Fundus lenses.

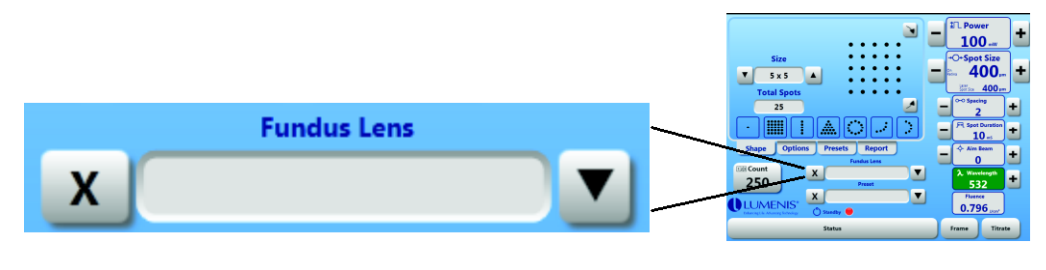

Fig. 27 Fundus Lens Selector

When the window is first displayed, it shows your Favorites list, as seen in Fig. 28. This provides you with a short list of lenses to select from so you don't have to search the full list of lenses.

| Favorites All Lenses            |              |
|---------------------------------|--------------|
| H-S Iris CGIL<br>0.62           |              |
| OI Reichel-Mainster Ped<br>0.93 |              |
| Goldmann Three Mirror<br>1.08   |              |
| Rodenstock Panfundus<br>1.39    |              |
|                                 |              |
|                                 | -            |
| Sort by Magnification           | Sort by Name |

Fig. 28 Fundus Lens Window Displaying Favorites List

Select the lens by touching the item in the list followed by pressing the OK button.

To create or customize your Favorites list, select the All Lenses tab at the top of the window. This view shows all of the Fundus lenses recognized by the Array LaserLink. Yellow stars indicate which lenses will be displayed in the Favorites list. To add or remove a lens from the Favorites list, touch the star next to the lens.

You can scroll through the list using the up and down buttons on the right of the list. You may also sort the list by magnification or by name. This will make it quicker to find a particular lens.

Using a Fundus lens affects the size of the spot on the retina. The Spot Size field displays both the Laser Spot Size before the Fundus lens and the On-Retina Spot Size.

To de-select the Fundus lens, press the button at the left of the Fundus Lens field.

CAUTION - The correctness of the On-Retina Spot Size is dependent of the selection of the correct Fundus lens. Using a Fundus lens with a magnification different than the selected lens will produce a spot size that does not match the size displayed on the touchscreen.

#### **Selecting the Laser Status**

Press the **Status** button to toggle the laser system between READY and STANDBY modes. The current mode is displayed above the **Status** button. The laser system should be in STANDBY mode *except* during actual treatment. The **Status** button and **Status Indicator** are shown in Fig. 29.

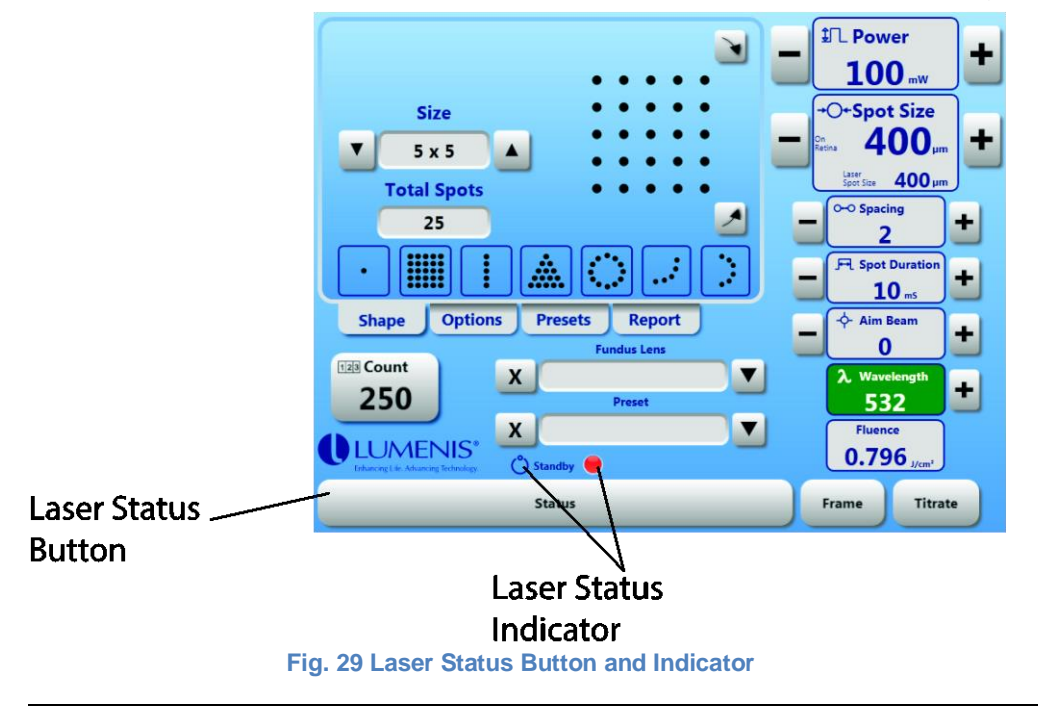

WARNING – Inadvertent laser emission can cause serious tissue damage. Therefore, it is recommended that the laser system is kept in STANDBY mode *except* during actual treatment.

# **Setting System Options**

Press the **Options** tab to display the system options. The **Options** are displayed within three forms. To navigate the forms, use the **Back** and **Forward** buttons.

## **Options Form 1**

| (b) Date & Time          | - <sup>Volume</sup> +                      |
|--------------------------|--------------------------------------------|
| DD/MM/YYYY<br>11/02/2013 | Standby Backlight                          |
| 12H<br>09:49:30 am       | - <sup>(2)</sup> Ready Backlight<br>- 14 + |
|                          | Back Forward                               |
| Shape Options            | Presets Report                             |

Fig. 30 Options - Form 1

#### Form 1 lets you set:

- The Date & Time
- Speaker Volume
- Standby Backlight Level
- Ready Backlight Level

#### Setting the Date & Time

The date and time are displayed in the reports created by the Array LaserLink. To ensure that the date and time in the reports are correct, use the **Date & Time** fields to set the current date and time.

#### **Setting Time Format**

Time can be displayed in 12-hour or 24-hour format. By pressing the time format button you can switch between the two modes. The time format button's label will show 12H or 24H depending on which mode you have chosen.

#### **Setting Date Format**

The date can be displayed in one of four different formats. The Date format button label shows the selected format. To set the format, press the Date format button until the desired format is displayed. The possible formats are:

- **DD/MM/YYYY** (31/01/2014)
- DD MMM YYYY (31 Jan 2014)
- MM/DD/YYYY (01/31/2014)
- MMM DD YYYY (Jan 31 2014)

#### **Adjusting Date & Time**

To adjust the date and time press the field select button . This will select which part of the date and time you are setting. After one press, the Hour field will be highlighted in red. After the second press, the Minutes field will be highlighted, and so on. Select the field you

wish to adjust, then use the decrease and increase buttons to change the value. When you are finished setting the date and time, press the field select button until none of the fields are highlighted.

#### Setting the Speaker Volume

The **Volume** setting controls the sound level of sounds produced by the system.

#### Standby Backlight and Ready Backlight

The **Standby Backlight** level controls the touchscreen brightness while the system is in Standby mode. Conversely, the **Ready Backlight** level controls the touchscreen brightness while the system is in Ready mode. Separate levels are provided so you can dim the touchscreen during treatment when the room lights are dimmed.

When setting these levels, set the system to the appropriate mode Ready or Standby) and have the room lights set to the corresponding level.

#### **Options Form 2**

|              |         | Features         |         |
|--------------|---------|------------------|---------|
| Enable Sound |         | Auto-Center Shap |         |
|              |         | Back             | Forward |
| Shape        | Options | Presets          | Report  |

Fig. 31 Options - Form 2

#### Form 2 lets you:

- Enable or disable the speaker sound.
- Display or hide the fluence value on the treatment screen.
- Auto-Center the shape when switching to a different shape. This resets any micromanipulation or rotation that has been applied to the shape.
- Enable the displaying of On-Retina Text.

#### **Controlling Sound**

The **Enable Sound** checkbox is used to control whether speaker is enabled. To mute the speaker, un-check the **Enable Sound** checkbox. Otherwise, leave it checked.

#### **Displaying Fluence**

The fluence value on the treatment screen can be hidden by unchecking the **Show Fluence** checkbox. If you prefer to have fluence displayed, leave the checkbox checked.

#### **Resetting Rotation and Micromanipulation**

You may or may not want to have any rotation or micromanipulation that you have applied to be reset when switching shapes. If you wish to retain these settings when switching to a new shape, then un-check the **Auto-Center Shape** checkbox. If you wish to clear the micromanipulation and rotation, then leave the **Auto-Center Shape** button checked.

#### **Enabling the On-Retina Text**

When enabled, changes to some parameters such as power and duration etc. will be displayed on the retina for a short period.

## **Options Form 3**

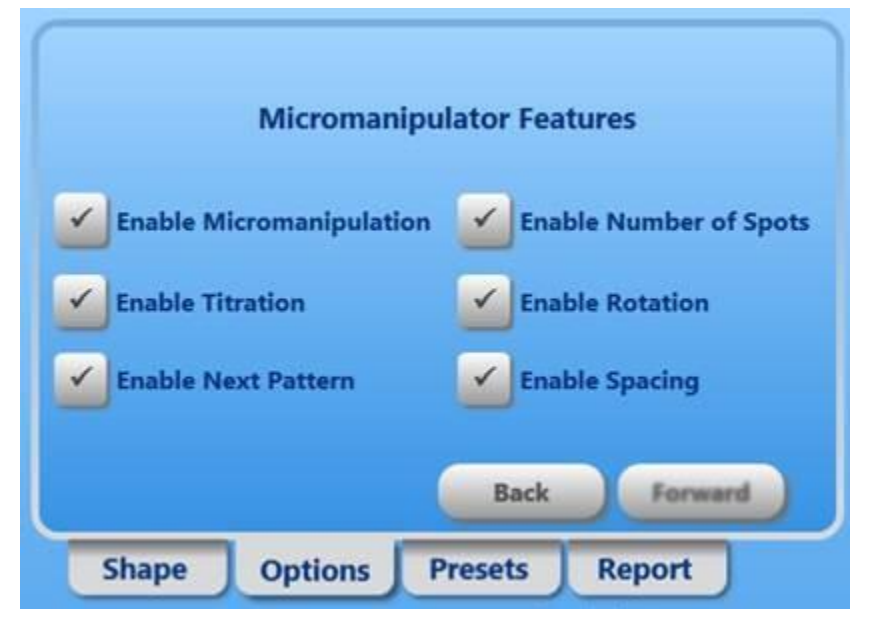

Fig. 32 Options - Form 3

Form 3, as shown in Fig. 32, lets you set the feature level of the touchpad\3D mouse.

#### The Touchpad\3D mouse Features choices are:

- Enable Micromanipulation.
- Enable Spacing (Does not exist with 3D mouse).
- Enable Next Pattern. (Does not exist with 3D mouse).
- Enable Number of Spots.
- Enable Rotation (Does not exist with 3D mouse).

#### **Enable Manipulation**

This button lets you enable or display the Micromanipulation feature.

#### **Enable Spacing**

This button lets you enable or display the Spacing control feature.

#### **Enable Next Pattern**

This button lets you enable or display the Next Pattern feature.

#### **Enable Number of Spots**

This button lets you enable or display the Number of Spots control feature.

#### **Enable Rotation**

This button lets you enable or display the Rotation control feature.
## Saving and Retrieving Treatment Presets

#### The Preset Panel

The **Presets** panel lets you view and manage the five user definable presets. To access the **Presets** panel, select the Presets Panel tab.

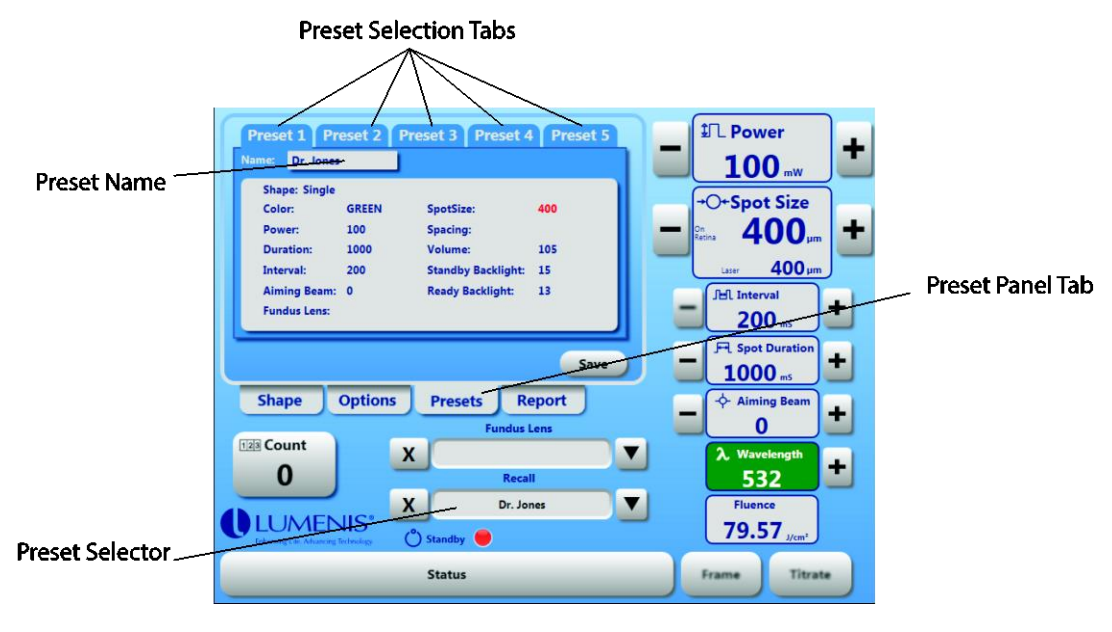

Fig. 33 Presets Panel

Five presets are available for saving laser treatment settings. Each preset is displayed in a separate tab labeled Preset 1 through 5 at the top of the Preset panel. The panel displays all of the treatment settings that are stored in a preset. Any treatment setting that currently doesn't match what is stored in the preset will be shown in red. The parts of the **Preset Panel** are shown in Fig. 33.

#### **Saving a Preset**

Choose a preset you want to save by selecting one of the Preset selection tabs. Each preset must be assigned a name which is used when recalling the preset settings.

Touch the **Name** field to assign a name to your preset using the on-screen keyboard. The on-screen keyboard will pop up. Type in a name and press the **Enter** or **Done** key when finished. Press the **Save** button to save the preset.

#### **Recalling a Preset**

Press the velocity button in the **Recall** selector (Fig. 34) to display the list of saved presets; from the Preset Selection Dialog Box, select the desired preset name (Fig. 35). The saved name you gave the preset will be displayed in the **Recall** field.

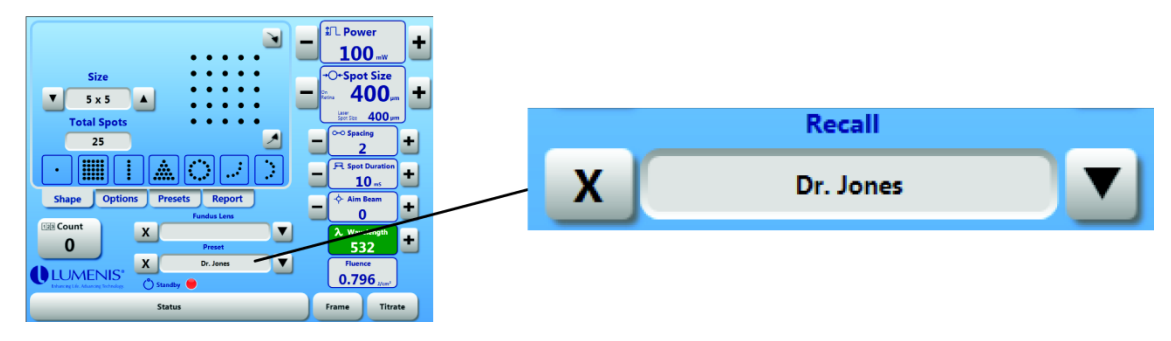

Fig. 34 Preset Selector

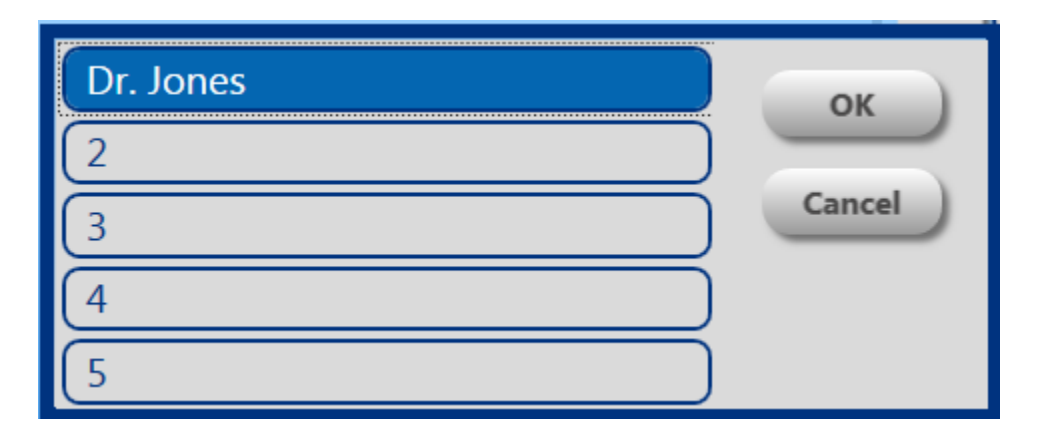

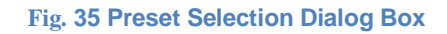

#### **Updating a Preset**

After selecting a preset with the Preset selector, any changes made to the treatment settings will be reflected in the Preset screen for the selected preset. For instance, select a preset using the Preset selector. Now change the Power setting. If you view the corresponding preset in the Preset panel, you will see the Power value displayed in red. This means that the current setting doesn't match the preset. If you wish to update the preset with the new power setting, simply press the **Save** button in the preset panel.

You can also restore all settings back to the preset settings by cycling through the presets repeatedly pressing the **Preset** selector until you reach the desired preset.

# Exporting and Printing Reports

The Array LaserLink lets you create reports that record many of the details of a treatment session. The report may be saved to a USB thumb drive, or other USB storage device, as a PDF or text file.

The **Report** information is input within five forms: **Patient Information** form, **Diagnostic** form, **Pattern** form, **Location** form, and a final form which provides fields for entering the estimated number of spots fired and for listing the names of the surgeons. To navigate the five forms, use the **Back** and **Forward** buttons at the top of the Report Panel as seen in Fig. 36.

The **File Name** and **Eye** fields are required. All other fields are optional. Any field that is left empty or un-selected can be filled in by hand after the report is printed.

Information that is supplied to the Report forms will be included in the saved report file. Also, information provided by the Array LaserLink, such as power, shape, spot size etc. will be included in the report automatically.

| Back          | Forward                |
|---------------|------------------------|
|               | Patient Information    |
| File Name:    |                        |
| Patient Name  | 2:                     |
| Medical Hist. | No.                    |
| Eye:          |                        |
|               | 00 000                 |
| New           | Save Text Save PDF     |
|               |                        |
| Shape         | Options Presets Report |

Fig. 36 Report Panel Displaying the Patient Information Form

#### **Using the Report Panel**

- 1. Press the **Report** tab to view the report forms. The first form is the Patient Information form.
- Touch the File Name field to enter a file name for the report. The name may only contain letters and numbers. Upon touching the File Name field, a keyboard will pop up at the bottom of the screen as seen in Fig. 37. Using the touchscreen keyboard, type in a file name for the report and press either the Enter key or the Done key when you are finished.

| Back               | Forward The Power 100 Patient Information | •••                      |
|--------------------|-------------------------------------------|--------------------------|
| File Name:         | ↓ →O+Spot Si                              | ze                       |
| Patient Name:      | - on Retina 40                            | <b>O</b> <sub>µm</sub> + |
| Medical Hist. No.  | Laser<br>Spot Size 40                     | )Oµm                     |
| Eye:               | OD OS OS OS 2                             | +                        |
| New                | Save Text Save PDF                        | ation +                  |
| 1 2                | 3 4 5 6 7 8 9 0 - =                       | Backspace                |
| <sup>Tab</sup> q W | ertyuiop[                                 | ] \                      |
| Caps Lock a        | sdfghjkl; '                               | Enter                    |
| Shift Z            | x c v b n m , . /                         | Shift                    |
|                    | Space                                     | Done                     |

Fig. 37 Popup Keyboard

- 3. You may repeat the same process to enter the patient's name and medical history number. If you prefer, as mentioned earlier, you can leave these fields blank and write them in after the report is printed.
- 4. Select either **OD** (right eye) or **OS** (left eye).
- 5. If you wish to write in the remaining information later, skip down to step 13 below to save the report.
- 6. Press the **Forward** button to continue to the **Diagnosis** form (Fig. 38).

| Diagnos      | 515        |
|--------------|------------|
| PDR DME      | CNV        |
| ME(VO) Othe  | r NV       |
| Other        |            |
|              |            |
| New Save Tex | t Save PDF |

Fig. 38 Diagnosis Form

- 7. Press the appropriate checkboxes to record the diagnosis. The **Other** option is provided for specifying a diagnosis that is not listed in this form.
- 8. Press the Forward button to proceed to the Pattern form (Fig. 39).

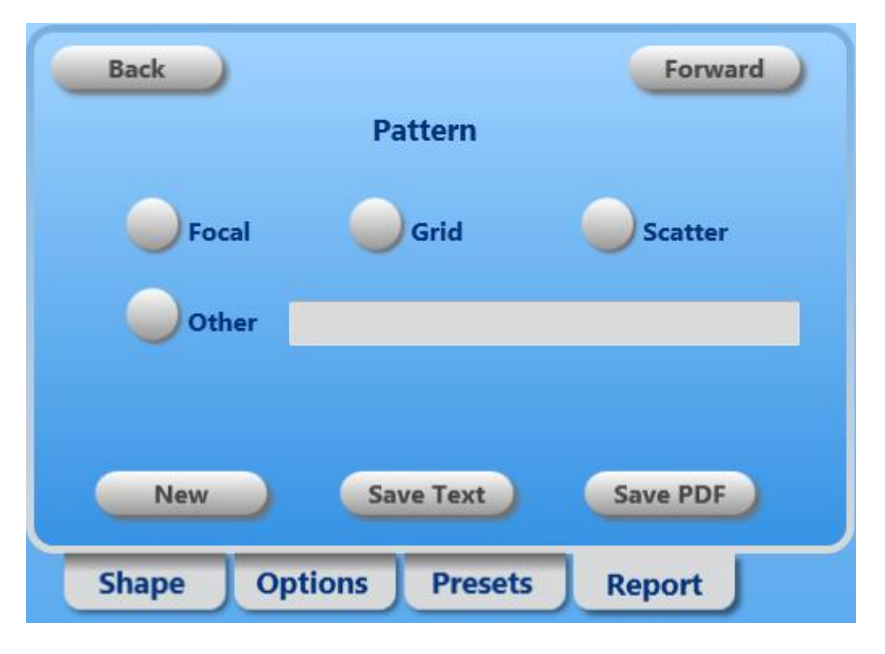

Fig. 39 Pattern Form

- 9. Select the appropriate pattern button. If the pattern is not listed, select the **Other** field and type in the pattern in the provided field.
- 10. Press the **Forward** button to continue to the **Location** form (Fig. 40).

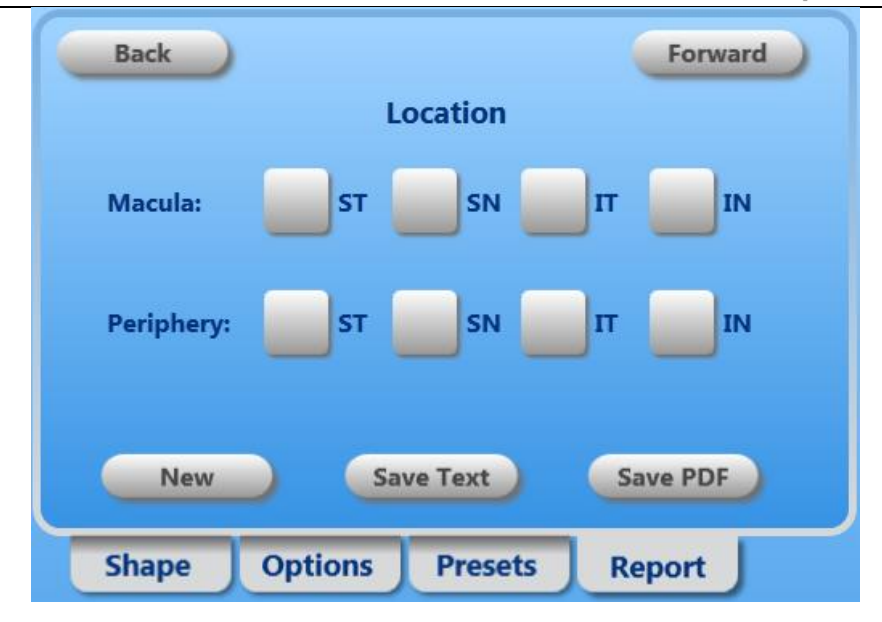

Fig. 40 Location Form

- 11. Select the appropriate button(s) on the Location form to indicate the treatment location on the macula and/or periphery: Superior temporal (ST), superior nasal (SN), inferior temporal (IT), or inferior nasal (IN). Then, press the **Forward** button to continue.
- 12. The final form provides fields for entering the estimated number of spots fired. The actual number counted by the Array LaserLink will also appear in the report. The remaining fields on the form are for entering the names of the surgeons.
- 13. If you have skipped here from Step 5, or you have completed filling out all the forms, and you want to save the report, insert a USB thumb drive into the USB port on the side of the Array LaserLink control unit. Press the **Save Text** or **Save PDF** button to save the report to the thumb drive. You will see a message window once the file is saved. You can remove the USB thumb drive now.
- 14. Once the session is complete, press the **New** button. This will clear all of the session information in the report and, optionally, clear the shot counter.

## **Preoperative Instructions**

WARNING – Do not put any body part or reflective object in the beam path. This action could cause severe burns to the user, patient, or bystanders. Turn off laser system before inspecting any attached delivery device or laser components.

- 1. Turn on the laser, as instructed in your laser operator manual.
- 2. Turn on the Array LaserLink Console, as instructed in this operator manual.
- 3. Ensure that the laser system is in STANDBY mode to prevent inadvertent treatment beam emission.
- 4. Ensure that the correct Eye Safety Filter and the Array LaserLink are properly connected to the laser system.
- 5. If used, post a "Laser in Use" warning sign outside the treatment room door.
- 6. Verify that all persons in the treatment room are wearing the appropriate laser safety eyewear. Refer to the Safety and Regulatory section of this manual and your laser operator manual for additional information.
- 7. If using an automatic Eye Safety Filter, select the desired Eye Safety Filter mode.
- 8. For dual port laser systems, select the appropriate fiber receptacle.

## **Intraoperative Instructions**

- 1. As directed in your laser operator manual, prepare the treatment room and verify that the laser is turned on and in STANDBY mode.
- 2. Position the patient in a sitting position in front of the Slit Lamp.
- 3. Select the desired spot size, as instructed in the Spot Size Selection section of this chapter.
- 4. Select the desired treatment parameters, as instructed in your laser operator manual.

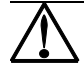

CAUTION – Exercise caution while setting multi-spot parameters (pulse duration and the number of spots per pattern) when continuous wave laser burns are to be delivered in the macula; with longer grid completion times, the possibility of patient movement increases the risk of treatment of unintended targets.

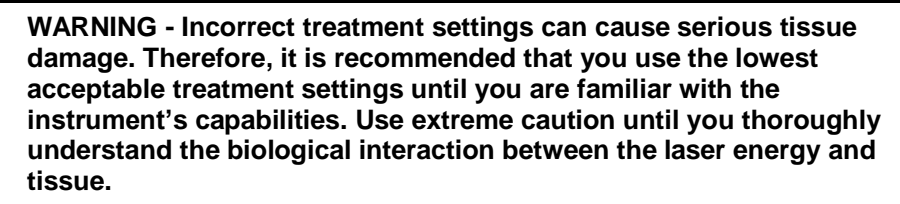

5. If used, place the contact lens up to the patient's eye.

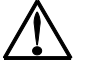

CAUTION – Use caution when using a multiple mirror contact lens with multi-spot patterns. Prior to activating the laser, ensure that you have visualization of the complete pattern and the area to be treated. Adjust the pattern if necessary so that it does not overfill the mirror.

- 6. Adjust the Slit Lamp if necessary.
- Position the aiming beam on the target tissue using the touchpad\3D mouse or the Slit Lamp micromanipulator.

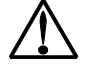

CAUTION – If a blurry or partial aiming pattern is noticed, the system is out of focus or alignment. Stop use and contact your Lumenis Service Representative.

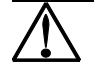

CAUTION – If the pattern or aiming beam spot size that is visualized through the Slit Lamp is not the same as what is displayed on the control panel or was requested by operator, stop treatment and contact your Lumenis Service Representative.

- 8. If using the co-observation tube, lift the sleeve to the desired viewing angle; rotate the image adjustment ring to achieve an upright image.
- 9. Place the laser in READY mode.
- 10. Depress the laser footswitch to deliver the treatment beam to the target site.

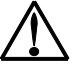

CAUTION – In scanning pattern mode when the footswitch is depressed, a multi-spot pattern will be delivered. If the footswitch is released during application of the pattern, the laser will stop and the full pattern will not be delivered.

NOTE – In single spot repeat mode, when the footswitch is depressed, the laser system will continue to deliver single laser shots at the selected duration and interval until the footswitch is released. Repeat mode is not available for multi-spot patterns.

## **Postoperative Instructions**

- 1. Place the laser in STANDBY mode.
- 2. Turn the key switch to the OFF position. Remove the key to prevent unauthorized use of the laser.
- 3. Turn off the Array LaserLink console using the On/Off switch on the front and the On/Off switch on the rear.

## Maintenance

## **Troubleshooting Guide**

If the instrument fails to operate properly, this troubleshooting guide will help you to locate and correct the malfunction. First, please check for the following items:

#### **Electrical power source**

Verify that the electrical disconnect switch (the circuit breaker) is turned on.

#### Laser console electrical

Verify that the laser is on and properly connected to an electrical service outlet.

#### **Delivery device connections**

Verify that the delivery device is properly connected.

#### External door interlock

If the external door interlock is used in conjunction with a remote switch, verify that the external door interlock plug is inserted in the external door interlock receptacle. Close the interlocked door.

| Problem                                                      | Probable Cause                                                                                              | Solution                                                                                                    |
|--------------------------------------------------------------|----------------------------------------------------------------------------------------------------|----------------------------------------------------------------------------------------------------|
| Inadequate Slit<br>Lamp<br>illumination.                     | The illuminator intensity<br>is not in the proper<br>position, or the<br>illuminator bulb is<br>burned out. | → Refer to your Slit Lamp operator manual.                                                                                 |
|                                                              | Slit adjustments are needed.                                                                                | → Refer to your Slit Lamp operator manual.                                                                                 |
| Inadequate<br>aiming beam or<br>no aiming beam.              | The aiming beam is set to the lowest intensity.                                                             | → Refer to the Operation section of<br>this manual and your laser<br>operator manual, and check the<br>intensity settings. |
|                                                              | The laser and delivery device components are not properly connected.                                        | → Refer to the Operation section of<br>this manual and your laser<br>operator manual, and check the<br>connections.        |
|                                                              | The laser is in standby mode.                                                                               | $\rightarrow$ Place the laser in ready mode.                                                                               |
|                                                              | The wrong fiber is selected on lasers with dual fiber configurations.                                       | → Check, and if appropriate, select the correct fiber.                                                                     |
|                                                              | The Array LaserLink laser connector is damaged.                                                             | → Contact your local Lumenis<br>Representative.                                                                            |
| Blurry or partial aiming beam                                | The delivery device and<br>Slit Lamp are out of<br>focus or alignment.                                      | → Contact your local Lumenis<br>Representative.                                                                            |
| Pattern seen<br>through Slit<br>Lamp is<br>inconsistent with | The delivery device<br>software is not working<br>correctly and will display<br>Error code.                 | → Contact your local Lumenis<br>Representative.                                                                            |
| alsplay screen                                               |                                                                                                    |                                                                                                    |

| Problem                                                      | Probable Cause                                                                                                    | Solution                                                                                                    |  |  |  |
|--------------------------------------------------------------|----------------------------------------------------------------------------------------------------|----------------------------------------------------------------------------------------------------|--|--|--|
| No treatment beam<br>is delivered when<br>the footswitch is  | The laser is in standby mode.                                                                                                   | $\rightarrow$ Place the laser in ready mode.                                                                                                    |  |  |  |
| depressed, or the<br>beam is of poor<br>quality.             | The laser and delivery device components are not properly connected.                                                            | → Refer to the Operation section<br>of this manual and your laser<br>operator manual, and check<br>the connections.                                                                                                    |  |  |  |
|                                                              | The laser optics are dirty or out of alignment.                                                                                 | → Contact your local Lumenis<br>Representative.                                                                                                    |  |  |  |
|                                                              | No Eye Safety Filter is<br>connected to the laser,<br>the filter is improperly<br>connected, or the filter<br>is not operating. | <ul> <li>→ Refer to the Operation section<br/>of this manual, and check the<br/>Eye Safety Filter connections.</li> <li>If properly connected, contact<br/>your local Lumenis<br/>Representative.</li> </ul>                                                                                                    |  |  |  |
|                                                              | The wrong fiber is<br>selected on lasers with<br>dual fiber<br>configurations.                                                  | → Check, and if appropriate,<br>select the correct fiber.                                                                                                    |  |  |  |
|                                                              | The Array LaserLink<br>laser connector is<br>damaged.                                                                           | → Contact your local Lumenis<br>Representative.                                                                                                    |  |  |  |
| Bright flashes occur<br>when the footswitch<br>is depressed. | The filter is improperly<br>connected; or the filter<br>is not operating.                                                       | <ul> <li>→ Refer to the Operation section<br/>of the laser and Eye Safety<br/>Filter manuals, and check the<br/>Eye Safety Filter connections. If<br/>properly connected, contact<br/>your local Lumenis<br/>Representative. Do not use the<br/>delivery device unless advised<br/>to do so by the Lumenis<br/>Representative.</li> </ul> |  |  |  |

| Probable Cause                                                                                                    |                                                                                                    | Solution                                                                                                    |  |  |
|----------------------------------------------------------------------------------------------------|----------------------------------------------------------------------------------------------------|----------------------------------------------------------------------------------------------------|--|--|
| The Array LaserLink is not<br>connected or is improperly<br>connected to the laser<br>console.                               | $\rightarrow$                                                                                                    | Contact your local Lumenis<br>Representative.                                                                                                    |  |  |
| The wrong fiber is selected<br>on lasers with dual fiber<br>configurations.                                                  | $\rightarrow$                                                                                                    | Check, and if appropriate, select the correct fiber.                                                                                                    |  |  |
| No Eye Safety Filter is<br>connected to the laser; the<br>filter is improperly connected;<br>or the filter is not operating. | →                                                                                                    | Refer to the Operation<br>section of the laser and Eye<br>Safety Filter manuals, and<br>check the Eye Safety Filter<br>connections. If properly<br>connected, contact your local<br>Lumenis Representative. Do<br>not use the delivery device<br>unless advised to do so by<br>the Lumenis Representative.                                                                                                    |  |  |
| When using the dual filter<br>extension cable, both<br>receptacles on the extension<br>cable require connectors.             | →                                                                                                    | Refer to the Operation<br>section of the laser and Eye<br>Safety Filter manuals, and<br>check the Eye Safety Filter<br>connections. If using only one<br>automatic Eye Safety Filter<br>with the dual filter extension<br>cable, insert the emulation<br>plug that is tethered to the<br>extension cable into the<br>vacant receptacle.                                                                                                    |  |  |
|                                                                                                    | Probable CauseThe Array LaserLink is not<br>connected or is improperly<br>connected to the laser<br>console.The wrong fiber is selected<br>on lasers with dual fiber<br>configurations.No Eye Safety Filter is<br>connected to the laser; the<br>filter is improperly connected;<br>or the filter is not operating.When using the dual filter<br>extension cable, both<br>receptacles on the extension<br>cable require connectors. | Probable Cause         The Array LaserLink is not connected or is improperly connected to the laser console.       →         The wrong fiber is selected on lasers with dual fiber configurations.       →         No Eye Safety Filter is connected to the laser; the filter is improperly connected; or the filter is not operating.       →         When using the dual filter extension cable, both receptacles on the extension cable require connectors.       → |  |  |

## **Error Messages**

| Error<br>Number | Error Description | Corrective Action                                                                             |  |  |  |
|-----------------|-------------------|-----------------------------------------------------------------------------------------------|--|--|--|
| 2               | Fire @ Aim Off    | Turn on the aiming beam before attempting to fire.                                            |  |  |  |
| 101             | GUI Comm          | Restart the device; if the message persists, contact your local Lumenis Representative.       |  |  |  |
| 102             | GUI Version       | Contact your local Lumenis Representative.                                                    |  |  |  |
| 103             | FPGA Comm         | Restart the device; if the message persists, contact your local Lumenis Representative.       |  |  |  |
| 104             | FPGA Version      | Contact your local Lumenis Representative.                                                    |  |  |  |
| 111             | Invalid Clock     | Set the date and time under the Options tab, as described in this operator manual.            |  |  |  |
| 112             | Shutter           |                                                                                               |  |  |  |
| 113             | FPGA Watchdog     | Restart the device; if the message persists, contact your local Lumenis Representative.       |  |  |  |
| 120             | FPGA Checksum     |                                                                                               |  |  |  |
| 121             | Aim Bm Not Cal    | Contact your local Lumenis Representative                                                     |  |  |  |
| 125             | CPU Temperature   | Restart the device; if the message persists, contact your local Lumenis Representative.       |  |  |  |
| 302             | No Footswitch     | Insert the footswitch plug into the footswitch receptacle.                                    |  |  |  |
| 401             | Laser Comm        | Restart the device; if the message persists, contact your local Lumenis Representative        |  |  |  |
| 402             | Head Mismatch     |                                                                                               |  |  |  |
| 403             | Scope Not Cal     | Contact your local Lumenis Representative.                                                    |  |  |  |
| 404             | Galvos Not Cal    |                                                                                               |  |  |  |
| 405             | Galvo X Pos       |                                                                                               |  |  |  |
| 406             | Galvo Y Pos       |                                                                                               |  |  |  |
| 407             | PhotoDiode        | Restart the device; if the message persists, contact your local Lumenis Representative.       |  |  |  |
| 408             | Timing            | *When firing the laser, hold down the                                                         |  |  |  |
| 409             | Short Pattern*    | footswitch for the entirety of the pattern; If<br>lifted before the pattern finishes, the 409 |  |  |  |
| 410             | PID Calc          | error will occur. Contact your local Lumenis<br>Representative if error persists.             |  |  |  |
| 411             | Scope Fail        |                                                                                               |  |  |  |
| 412             | EEPROM Fail       |                                                                                               |  |  |  |

## **User Maintenance**

#### Inspecting the Delivery Device Components

Before and after each use, inspect the delivery device components for dirt, debris, or damage.

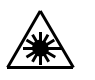

WARNING - Never look directly into the device while it is connected to the laser. Accidental laser exposure can cause severe eye damage

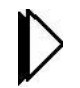

Do not touch any optical lens; finger oils may damage the delicate coatings.

## Clean the External Surface of the Delivery Device

To clean the external surface, first disconnect the delivery device from the laser. Wipe using a cloth dampened with a normal commercial cleaner/disinfectant. Dry with a clean cloth.

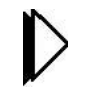

Do not spray or pour cleaning agents directly on the device, and do not wipe the inside surface.

#### **Annual Maintenance**

Preventative maintenance (for cleaning of exposed optics), safety, power, and calibration checks should be performed annually by a Lumeniscertified service engineer to ensure proper device performance.

The software part numbers and revisions shall be displayed on the service screen for service personnel reference; however, if the screen is not functioning, the software version can be identified by referencing the PCB part number and revision.

Lumenis shall provide a service manual containing circuit diagrams, component parts list, calibration instructions, or other information which will assist the service engineer in maintaining the Array LaserLink which is expected to have a five (5) to seven (7) year service life.

## **Changing the Console Fuses**

- 1. Turn off the system.
- 2. Remove the power plug from the wall receptacle and unplug the cord from the system's main power receptacle.

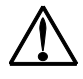

WARNING - Failure to unplug the machine during any type of maintenance could result in electrical shock.

- 3. Locate the electrical input module, which is adjacent to the main power receptacle.
- 4. Unlock the electrical input module cover by inserting a small flathead screwdriver into the slot. Gently push against the locking tab until the lock releases. Remove the fuse cover (Fig. 41).

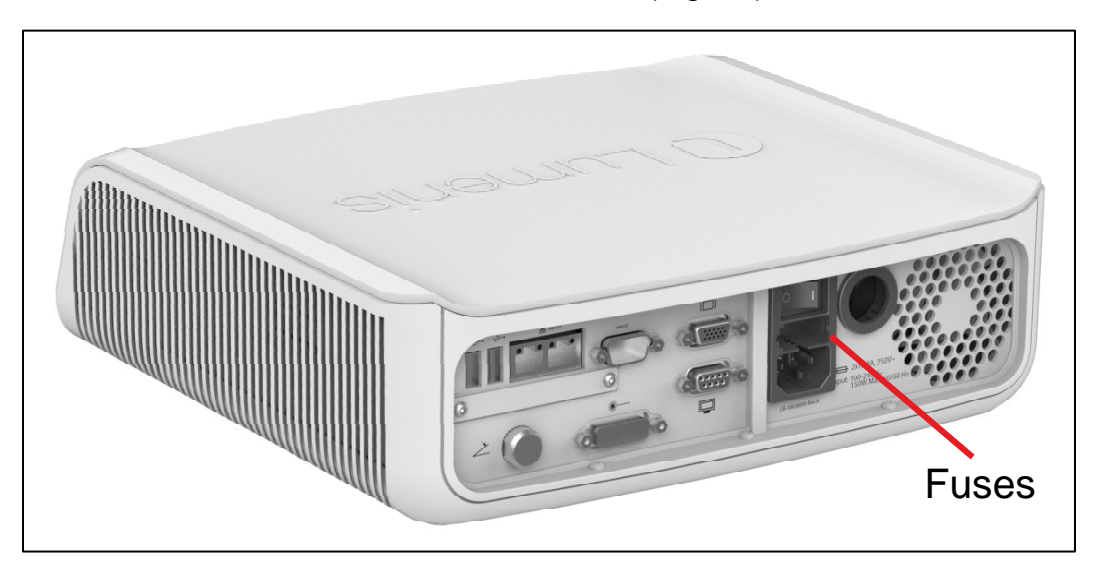

Fig. 41 Changing the Fuses

5. Replace the two 5 millimeters by 20 millimeters fuses with the appropriate replacement fuses as indicated below:

| Voltage Configuration | Fuse Rating |  |  |
|-----------------------|-------------|--|--|
| 250 VAC               | 2.0 A       |  |  |
| Fuse table            |             |  |  |

6. Place the cover back onto the module. Gently push against the cover until the locking tab latches.

## **Electromagnetic Compatibility**

The Array LaserLink has been designed and tested to comply with IEC 60601-1-2 requirements for EMC with other Lumenis devices.

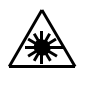

WARNING - Do not use cables or accessories other than those provided with the Array LaserLink delivery device, as this may result in increased electromagnetic emissions or decreased immunity to such emissions.

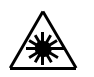

WARNING – The Array LaserLink has been tested and approved for both stacked and adjacent placement with a secondary device and not have any interferance or negative impact on either device.

## **Essential Performance**

The essential performance for the Array LaserLink has been determined to require that during scanning operation, the preset scan pattern shall appear without distortion. Any pattern distortion could result in unacceptable risk. If the expected pattern is distorted or not displayed as expected, immediately cease treatment and use of the device.

The essential performance for the Array LaserLink has been determined to require the LaserLink to be securely mounted as instructed to the listed compatible lasers and Slit Lamps. Improper mounting could result in unacceptable risk.

## Specifications

| Array LaserLink Specifications      |                                                                                                    |  |  |  |
|-------------------------------------|----------------------------------------------------------------------------------------------------|--|--|--|
| Compatible lasers                   |                                                                                                    |  |  |  |
| Vision One                          | 532 nm (green); 577 nm (yellow); 659 nm (red)                                                                                                    |  |  |  |
| Power                               | <ul> <li>532 nm = 50-2000 mW, adjustable in variable increments</li> <li>577 nm = 50-1500 mW, adjustable in variable increments</li> <li>659 nm = 50-800 mW (single spot only), adjustable in variable increments</li> </ul> |  |  |  |
| Novus Spectra / Spectra DP          | 532 nm (green)                                                                                                    |  |  |  |
| Power                               | 532 nm = 50-2000 mW, adjustable in variable increments                                                                                                    |  |  |  |
| Patterns                            | Single spot, square, line, triangle, circle, half circle, quarter circle                                                                                                    |  |  |  |
| Spot Size                           | 50, 100, 125, 150, 175, 200, 250, 300, 400, 500 μm<br>3-ring half or quarter circle: 100 μm and 200 μm                                                                                                    |  |  |  |
| Spot Spacing                        | 0 for single- circle only.<br>All patterns: 0.25, 0.50, 0.75, 1.00, 1.50, 2.00, 2.50, 3.00                                                                                                    |  |  |  |
| Spot Duration                       | 10, 20, 30, 40, 50 ms                                                                                                    |  |  |  |
| Laser beam spot size thru Slit Lamp |                                                                                                    |  |  |  |
| Off axis Slit Lamp                  | Single Spot 50 to 1000 μm<br>Scanning 100 to 500 μm                                                                                                    |  |  |  |
| Eye Safety Filter optical density   | <ul> <li>&gt; OD5</li> <li>(Refer to the Laser Safety Eyewear sections of this<br/>manual and your laser operator manual for detailed<br/>laser safety eyewear information.)</li> </ul>                                      |  |  |  |
| Compatible Slit Lamps               |                                                                                                    |  |  |  |
| Off Axis Illumination Slit Lamps    | Lumenis 980, Zeiss 30SL, Zeiss SL130                                                                                                    |  |  |  |
| Electrical requirements             | 100 - 240 VAC, 50/60 Hz, 150 W max.                                                                                                    |  |  |  |

| General Specifications             |                                               |  |  |  |
|------------------------------------|-----------------------------------------------|--|--|--|
| Weight                             |                                               |  |  |  |
| Console                            | 3.5 kg or 8 lbs.                              |  |  |  |
| Array LaserLink Module             | 5 kg or 11 lbs.                               |  |  |  |
| Dimensions                         |                                               |  |  |  |
| Console                            | 313 mm x 300 mm x 100 mm                      |  |  |  |
| Array LaserLink Module             | 270 mm x 190 mm x 75 mm                       |  |  |  |
| Equipment classification           | Class II                                      |  |  |  |
| IP Rating                          | IPX0                                          |  |  |  |
| Mode of Operation                  | Continuous                                    |  |  |  |
| Operating Conditions               | +15°C to +30°C                                |  |  |  |
| Environmental Chinning and Storage |                                               |  |  |  |
| Conditions                         | Polotive Humidity 00% at 155°C non-condensing |  |  |  |
| Conditions                         | Relative numbuly 90% at +55 C non-condensing  |  |  |  |

## **Warranty Information**

For specific and detailed warranty information for this instrument, please refer to the first page of your purchase "Agreement" and the last page of the "Terms and Conditions of Sale."

# Safety and Regulatory

## Introduction

Users must take precautions to prevent exposure of laser energy to the eyes and skin from either direct or diffusely reflected laser beams, except as a therapeutic application. Additional precautions must be taken to prevent fire, electrical injury, and explosion.

Lumenis does not make recommendations regarding the practice of medicine. Laser treatment parameters are provided as a guide. Individual treatment should be based on clinical training, clinical observation of lasertissue interaction, and appropriate clinical endpoints.

See the American National Standard (ANSI) publications Z136.3, ANSI Z136.1, and EN 207 for recommendations on the safe use of lasers in health care facilities.

## Laser Safety Eyewear

Laser safety eyewear is routinely required with most lasers. When using the laser system, the Laser Safety Officer should determine the need for safety eyewear based on the Maximum Permissible Exposure (MPE), Nominal Hazard Zone (NHZ), the Nominal Ocular Hazard Distance (NOHD), and the optical density (OD) for each of the available laser emissions and the configuration of the treatment room (usually within the controlled area). For additional information, refer to ANSI Z136.1, ANSI Z136.3, or International Standard IEC 60825-1.

The following formula (Fig. 42) was used to calculate the worst case NOHD for Vision One, Novus Spectra, Novus Spectra DP, and compatible delivery systems. Therefore, the values specified here meet or exceed the laser safety eyewear requirements for the Lumenis Array LaserLink delivery systems.

NOHD = Z + 
$$\frac{1}{\Theta} \sqrt{\frac{4}{\pi} \frac{\Phi}{MPE}}$$
 Pf -  $a^2$ 

#### Fig. 42 Formula for NOHD

where,

| Z    | = | the distance of the beam waist from the laser system;                                                                                            |
|------|---|----------------------------------------------------------------------------------------------------|
| а    | = | the beam waist diameter (1/e <sup>2</sup> of axial irradiance for Gaussian beam);                                                                |
| θ    | = | minimum full angle beam divergence (1/e <sup>2</sup> of axial irradiance for Gaussian beam);                                                     |
| е    | ≈ | 2.7182818285, the base of natural logarithms;                                                                                                    |
| Φ    | = | maximum energy of one laser pulse or maximum CW laser power;                                                                                     |
| Pf   | = | the profile correction factor (1 for uniform profile or 2 for Gaussian Irradiance Profile);                                                      |
| MPE  | = | Maximum Permissible Exposure, in energy density<br>units (energy per unit area), b or fluence units (power<br>per unit area);                    |
| NOHD | = | the Nominal Ocular Hazard Distance (measured from laser aperture); and the distance required to reduce the energy density or fluence to the MPE. |

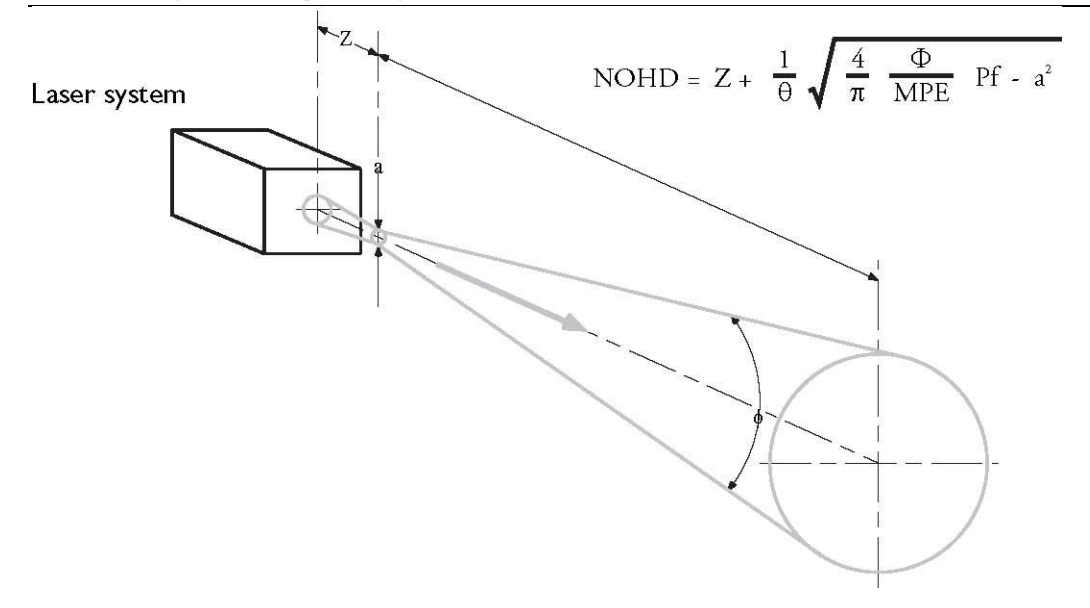

Fig. 43 Approach for deriving formula values

Using this approach in Fig. 43, we derive the following values:

| Laser System                    | $\theta$ (rad) | Φ (W) | MPE (W/cm2) | Pf | <b>a</b> (cm) | <b>Z</b> (cm) |
|---------------------------------|----------------|-------|-------------|----|---------------|---------------|
| Vision One                      | 0.010          | 2.0   | 0.00255     | 1  | 0.100         | 9.8           |
| Novus Spectra and<br>Spectra DP | 0.010          | 2.5   | 0.00255     | 1  | 0.100         | 9.8           |

which results in a worst case NOHD of:

| Laser System                 | NOHD |
|------------------------------|------|
| Vision One                   | 31 m |
| Novus Spectra and Spectra DP | 35 m |

All personnel who are within the NOHD are considered to be within the controlled area and shall wear eye protection with a minimum optical density (OD) of:

| Laser System                 | OD   |
|------------------------------|------|
| Vision One                   | 3.3  |
| Novus Spectra and Spectra DP | 3.41 |

Laser safety eyewear must also be resistant to physical damage or photobleaching resulting from laser exposure as per ANSI Z136.1. For users who must comply with EN 207 and IEC 60825-1, the safety eyewear must have a protection class of L5. In addition to providing the required laser safety eyewear, take the following steps to secure the treatment room, or the controlled area:

- 1. To alert personnel before they enter the controlled area, place a warning sign on the outside of the treatment room door when the laser is in use.
- 2. Close the treatment room door before operation of the laser.
- 3. External door interlocks that automatically disable the laser when the treatment room door is opened may be installed.

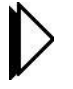

A blocking barrier, screen, or curtain capable of blocking or filtering the laser beam could be placed to create a controlled area inside a large treatment room. The barrier should be made of material that can withstand the power of the treatment beam for the maximum exposure time, relative to the configuration of the controlled area and the treatment parameters for the specific medical application.

#### **Additional Ocular Protection**

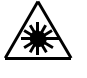

WARNING - Always verify that the delivery device is properly connected to the laser. An improper connection may result in an inadvertent secondary laser beam. Severe eye or tissue damage could occur.

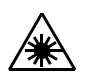

WARNING - Severe and irreversible eye damage and scarring may occur from direct or indirect exposure to the treatment beam. The predominant ocular structures at risk are dependent on the laser wavelength in use. In general, visible and near-infrared wavelengths are most damaging to the retina, while ultraviolet or infrared wavelengths are most damaging to the cornea and sclera. Severity of injury depends on how concentrated or diffused the treatment beam is and the length of exposure. A thorough understanding of the specific ocular risks and safety precautions for each laser wavelength is necessary to ensure the safety of the patient and operating personnel.

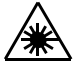

WARNING - Never look directly into any optical lens, except for therapeutic purposes, nor any optical fiber, probe, or laser system aperture while the laser is energized. Severe eye damage could occur. Turn off the laser before inspecting any delivery system or laser components.

## Additional Safety Considerations

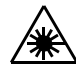

WARNING - Do not use this device in the presence of flammables or explosives, such as volatile anesthetics, alcohol, certain surgical preparation solutions, and similar substances. An explosion and/or fire could occur.

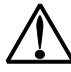

CAUTION - US law restricts this device to sale by or on the order of a physician.

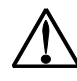

CAUTION - Lumenis medical lasers and laser delivery systems are intended solely for physicians trained in the use of these instruments.

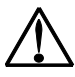

CAUTION – Lumenis medical laser aiming beams should be used at the lowest possible setting while maintaining effectiveness.

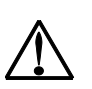

CAUTION - Use of controls or adjustments or performance of procedures other than those specified herein may result in hazardous laser radiation exposure.

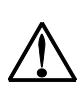

CAUTION – The laser system should always be in STANDBY mode except during actual treatment.

#### **Electrical Hazards**

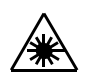

WARNING - Never open the console protective covers. Opening the covers will expose the user to hazardous voltages. Only Lumenis-certified service technicians shall work inside the console.

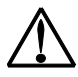

WARNING - The area around the console and footswitch should be kept dry. Do not operate the laser if any of the cords are faulty or frayed. The laser should undergo routine inspection and maintenance per Lumenis manufacturer's recommendations and institutional standards.

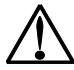

WARNING - To avoid risk of electric shock, this equipment must only be connected to a supply mains with protective earth.

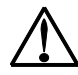

WARNING - No modification of this equipment is allowed.

## **Regulatory Compliance**

Lumenis lasers systems comply with 21 CFR 1040.10 & 1040.11, except for deviations pursuant to Laser Notice 50, dated June 24, 2007, as administered by the Center for Devices and Radiological Health of the US Food and Drug Administration (FDA).

### **Eye Safety Filter**

Lumenis delivery devices have specially designed Eye Safety Filters that guard the operator from exposure to laser radiation. The protective filter ensures that all laser radiation returned to the operator's eyes is below the Class I limit.

### **Location of Controls**

Operation and adjustment controls are located so that the user need not be exposed to laser radiation during laser operation or adjustment.

## Location of Regulatory and other System Labels

As required by national and international regulatory agencies, appropriate warning labels have been mounted in specified locations.

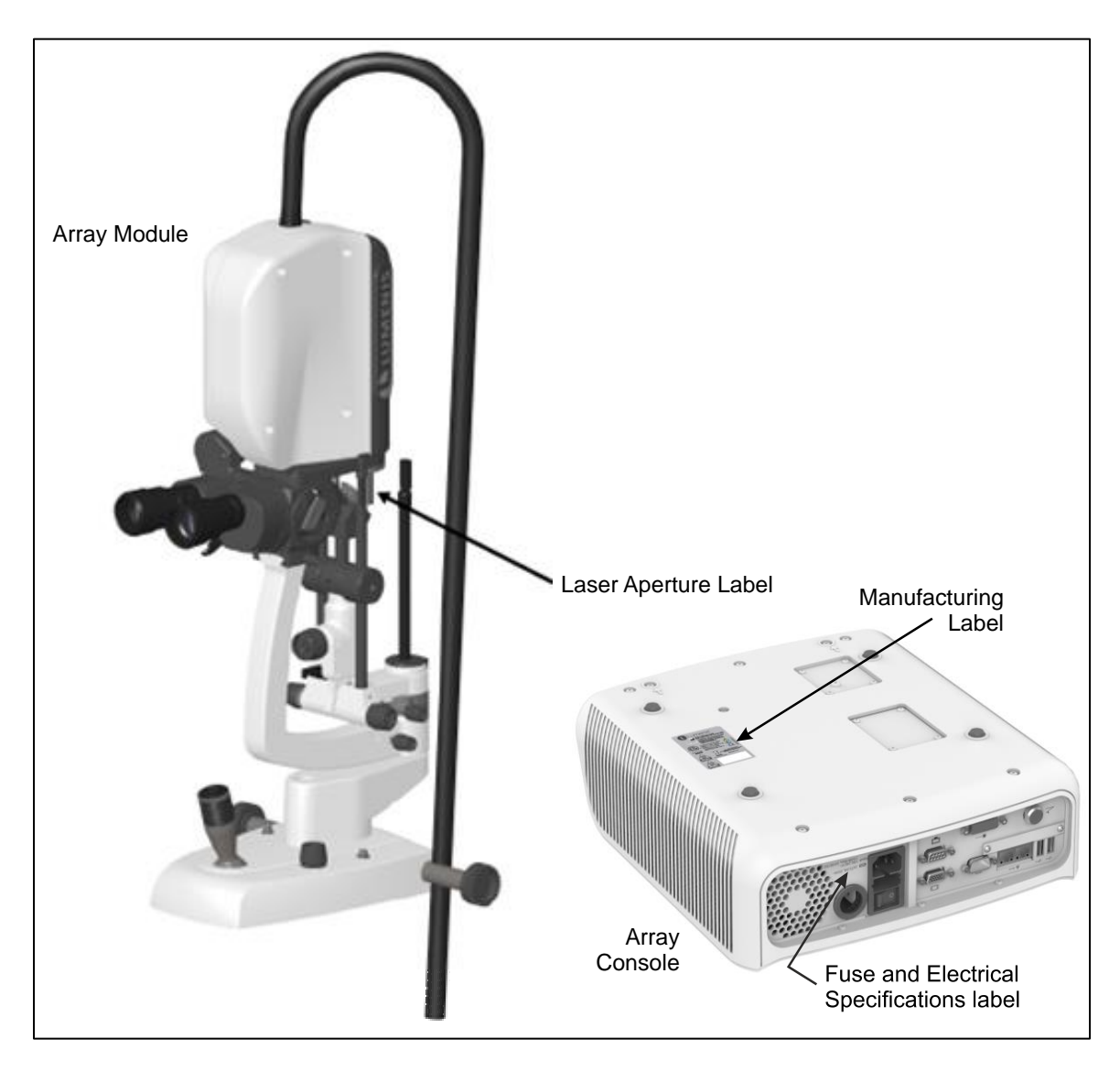

Fig. 44 Location of regulatory compliance labels

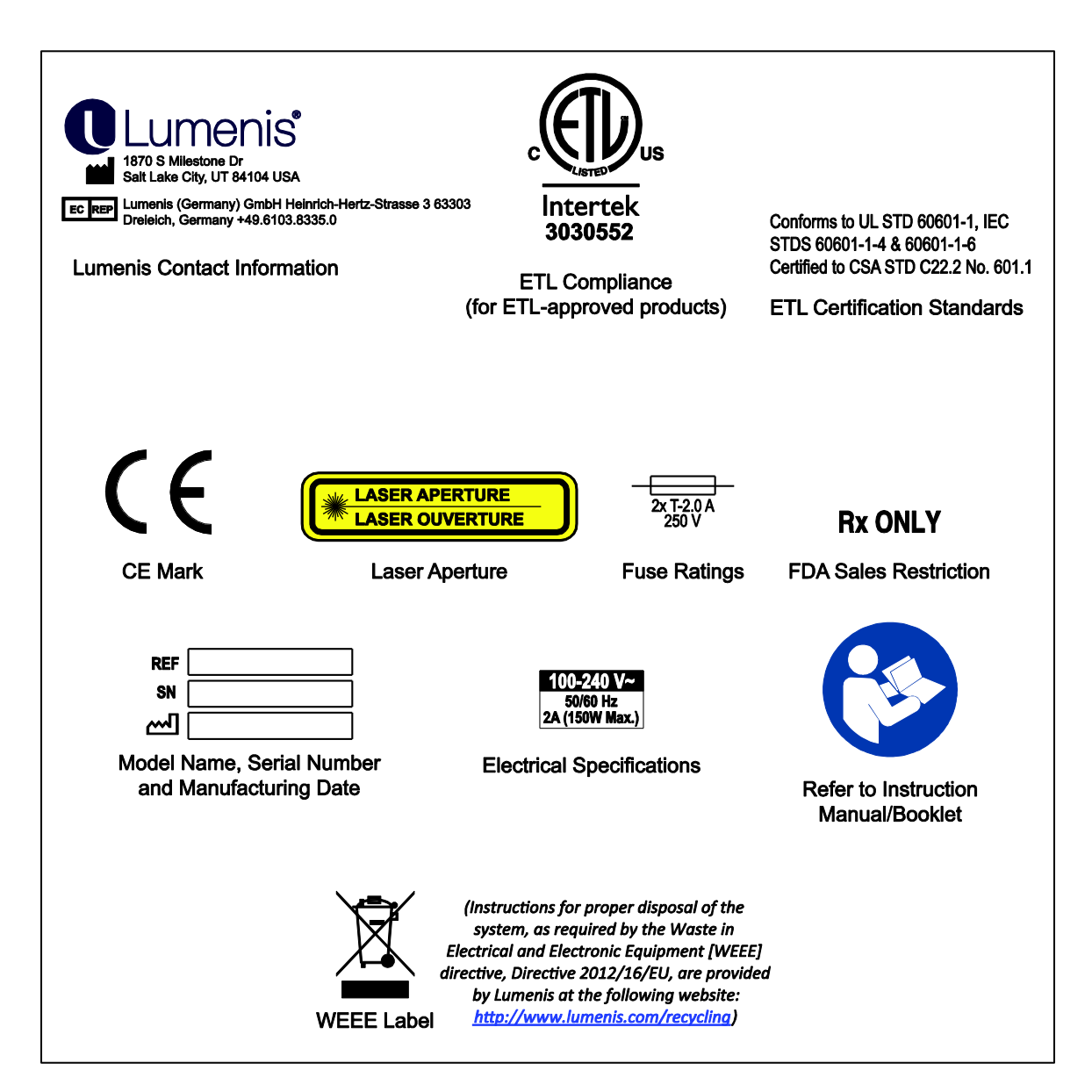

Fig. 45 Regulatory Compliance Labels

# Indications for Use

## **Indications for Use**

Device Name: Lumenis® Array™ LaserLink™

Indications for Use:

The Lumenis<sup>®</sup> Array<sup>™</sup> LaserLink<sup>™</sup> device is a laser system accessory intended for use in the treatment of ocular pathology.

- For the posterior segment, the Lumenis® Array™ LaserLink™ device is indicated for use in retinal photocoagulation and panretinal photocoagulation of vascular and structural abnormalities of the retina and choroid including:
  - Proliferative and severe and very severe non-proliferative diabetic retinopathy
  - Macular edema associated with proliferative or non-proliferative diabetic retinopathy
  - Choroidal neovascularization
  - Retinal neovascularization associated with retinal occlusive disease (Branch retinal vein occlusion; Central retinal vein occlusion)
  - > Macular edema associated with Branch retinal vein occlusion
  - Retinal tears and detachments
- And anterior segments as follows:
  - Iridotomy in closed angle glaucoma
  - > Trabeculoplasty in open angle glaucoma

The Lumenis Laser Systems compatible for connection with the Lumenis® Array<sup>™</sup> LaserLink<sup>™</sup> device are:

- Novus Spectra<sup>™</sup> Laser System (K022327)(532nm)
- Novus Spectra<sup>™</sup> Dual Port Laser System (K022327) (532nm)
- Vision One<sup>™</sup> Laser System (K111213) (532nm, 577nm, 659nm)

#### Table 1 Pattern Indications for Use

| Condition                                                                                                    | Treatment                      | Pattern<br>Selection<br>Option | Specific<br>Pattern                                 |  |
|----------------------------------------------------------------------------------------------------|--------------------------------|--------------------------------|-----------------------------------------------------|--|
| Posterior segment: Retina                                                                                                    |                                |                                |                                                     |  |
| Proliferative Diabetic<br>Retinopathy                                                                                                    | Panretinal<br>Photocoagulation | Yes                            | All patterns<br>except<br>circle/half<br>circle arc |  |
| Severe and Very Severe Non-<br>Proliferative Diabetic<br>Retinopathy                                                                                | Panretinal<br>Photocoagulation | Yes                            | All patterns<br>except<br>circle/half<br>circle arc |  |
| Macular Edema associated<br>with Proliferative or Non-<br>Proliferative Diabetic<br>Retinopathy                                                     | Focal Photocoagulation         | No                             | Single Spot<br>(no pattern)                         |  |
|                                                                                                    | Grid Photocoagulation          | Yes                            | Square, arc,<br>line                                |  |
| Retinal neovascularization<br>associated with Retinal<br>Occlusive Disease (Branch<br>Retinal Vein Occlusion;<br>Central Retinal Vein<br>Occlusion) | Panretinal<br>Photocoagulation | Yes                            | All patterns<br>except<br>circle/half<br>circle arc |  |
| Macular Edema associated<br>with Branch Retinal Vein<br>Occlusion                                                                                   | Grid Photocoagulation          | Yes                            | Square, arc,<br>line                                |  |
| Retinal Tears and Detachments                                                                                                    | Laser Retinopexy               | Yes                            | Circle, half<br>circle, quarter<br>circle           |  |
| Choroidal Neovascularization                                                                                                    | Focal Laser                    | No                             | Single Spot<br>(no pattern)                         |  |
| Anterior Segment: Glaucoma                                                                                                    |                                |                                |                                                     |  |
| Primary Open-Angle<br>Glaucoma                                                                                                    | Trabeculoplasty                | No                             | Single Spot<br>(no pattern)                         |  |
| Closed Angle Glaucoma                                                                                                    | Iridotomy                      | No                             | Single Spot<br>(no pattern)                         |  |

#### **Contraindications in Ophthalmology**

Laser surgery with the Array LaserLink attached to a laser system is contraindicated when an appropriate procedure cannot be performed safely. This occurs when target tissue cannot be visualized properly. Corneal opacities, cataract formation and vitreous hemorrhage can all interfere with the laser surgeon's view of appropriate target structures and important tissue structure adjacent to the target tissue might be photocoagulated inadvertently. Under such circumstances treatment should be delayed until the ocular media problem resolves or is corrected.

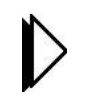

NOTE: If insufficient energy is delivered to the patient, under treatment could occur. This could require the patient to undergo further treatment potentially causing over treatment of the treatment area.

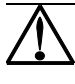

CAUTION – Misaiming the laser, movement of the patient, uncontrolled eye movement or nystagmus may result in unintentional damage to tissue adjacent to the target tissue.

#### **Retinal Pigmentation**

Pigmentation of the target tissue will determine the absorption of the laser energy and affect the result of photocoagulation. Dark pigmented eyes will require lower energy to obtain equivalent results as compared to light pigmented eyes. In treating eyes with no pigmentation, such as with albinism, laser photocoagulation should not be used as photocoagulation requires pigment in the retinal pigment epithelial cells for adequate absorption of laser energy.

For proper treatment, the user should consider variation in pigmentation and adjust laser power accordingly. Laser treatment patterns should be confined to areas where the pigmentation is homogeneous.

#### **Potential Side Effects or Complications**

Potential complications of retinal photocoagulation include:

- permanent central scotoma from inadvertent foveal burns
- paracentral scotomas from treatment burns close to the fovea, especially large or confluent burns
- initial decrease in central vision loss from macular edema
- peripheral visual field constrictions with poor dark adaptation
- vitreous hemorrhage if neovascularization is present
- loss of accommodation
- optic neuritis from treatment directly or adjacent to the disc
- rupture of Bruch's membrane from application of high fluence burns, which may cause hemorrhage or lead to vascular ingrowth
- ciliary body and choroidal detachment
- subretinal fibrosis
- progressive enlargement of photocoagulation scars
- choroidal neovascularization
- exudative retinal detachment
- pupillary abnormalities from damage to the ciliary nerves

Potential complications of laser iridotomy include:

- acute increase in IOP
- iritis
- neovascularization
- bleeding (hyphema)
- infection
- cataract
- visual symptoms (transient blurring, glare, ghost images)
- retinal detachment (rarely)

Potential complications of laser trabeculoplasty include:

- increased interocular pressure
- cataract
- iritis
- progression of visual field loss
- transient corneal endothelial changes
### **Clinical References**

- 1. Francois J. Photocoagulation in ophthalmology. Bull Soc Belge Ophtalmol. 1959; 122:413-32
- Karacorlu S, Burumcek E, Karacorlu M, Arslan O. Treatment of diabetic macular edema: a comparison between argon and dye lasers. Ann Ophthalmol. 1993 Apr;25(4):138-41
- Schlote T, Derse M, Rassmann K, Nicaeus T, Dietaz K, Thiel HJ. Efficacy and safety of contact transcleral diode laser cyclophotocoagulation for advanced glaucoma. J Glaucoma. 2001 Aug; 10(4):294-301.
- 4. Gunguz K, Bakri SJ. Management of proliferative diabetic retinopathy. Compr Ophthalmol Update. 2007 Sep-Oct;8(5):245-56
- 5. Neubauer AS, Ulbig MW. Laser treatment in diabetic retinopathy. Ophthalmologica. 2007; 221(2):95-102.
- 6. Photocoagulation treatment of proliferative diabetic retinopathy: the second report of diabetic retinopathy study findings. Ophthalmology; 1978 Jan;85(1):82-106.
- Fine SL., Patz A., Ten years after the Diabetic Retinopathy Study; Ophthalmology 1987 Jul;94(7):739-40
- 8. Early Treatment Diabetic Retinopathy Study Research Group: Treatment techniques and clinical guidelines for photocoagulation of diabetic macular edema. Early Treatment Diabetic Retinopathy Study Report Number 2. Ophthalmology 94: 761-774, 1987.
- 9. Early Treatment Diabetic Retinopathy Study Research Group: Techniques for scatter and local photocoagulation treatment of diabetic retinopathy. Early Treatment Diabetic Retinopathy Study Report Number 3. Int Ophthalmol Clin 27: 254-264, 1987.
- Early Treatment Diabetic Retinopathy Study Research Group: Photocoagulation for diabetic macular edema. Early Treatment Diabetic Retinopathy Study Report Number 4. Int Ophthalmol Clin 27: 265-272, 1987
- Early Treatment Diabetic Retinopathy Study Research Group: Early Treatment Diabetic Retinopathy Study design and baseline patient characteristics. ETDRS Report Number 7. Ophthalmology 98: 741-756, 1991.
- 12. Early Treatment Diabetic Retinopathy Study Research Group: Early photocoagulation for diabetic retinopathy. ETDRS Report Number 9. Ophthalmology 98: 766-785, 1991.
- Early Treatment Diabetic Retinopathy Study Research Group: Focal photocoagulation treatment of diabetic macular edema. ETDRS Report Number 19. Arch Ophthalmol 113: 1144-1155, 1995
- Paysse EA, Hussein MA, Miller AM, Brady McCreery KM, Coats DK. Pulsed mode versus near continuous mode delivery of diode laser photocoagulation for high risk retinopathy of prematurity. J AAPOS. 2007 Aug; 11(4):338-92.
- Jain A, Blumenkranz MS, Paulus Y, Wiltberger MW, Andersen DE, Huie P, Palanker D. Effect of pulse duration on size and character of the lesion in retinal photocoagulation. Arch Ophthalmol. 2008 Jan;126(1):78-85
- Akar Y, Apaydin KC, Metinsoy M. Effect of laser spot diameter on the reproducibility of visual field analysis in diabetic patients with upper temporal retina vein occlusion. Ophthalmologica. 2008; 222(2):64-8.
- 17. Writing Committee for the Diabetic Retinopathy Clinical Research Network, Fong DS, Strauber SF, Aiello LP, Beck RW, Callanan DG, Danis RP, Davis MD, Feman SS, Ferris F, Friedman SM, Garcia CA, Glassman AR, Han DP, Le D, Kollman C, Lauer AK, Recchia FM, Solomon SD. Comparison of the modified Early Treatment Diabetic Retinopathy Study and mild macular grid laser photocoagulation strategies for diabetic macular edema. Arch Ophthalmol.2007 Apr;125(4):469-80
- Diabetic Retinopathy Clinical Research Network. The course of response to focal/grid photocoagulation for diabetic macular edema. Retina.2009 Nov-Dec;29(10):1436-43
- Scott IU, Danis RP, Bressler SB, Bressler NM, Browning DJ, Qin H; Diabetic Retinopathy Clinical Research Network. Effect of focal/grid photocoagulation on visual acuity and retinal thickening in eyes with non-center-involved diabetic macular edema. Retina 2009 May;29(5):613-7
- Diabetic Retinopathy Clinical Research Network (DRCR). A Randomized Trial Comparing Intravitreal Triamcinolone Acetonide and Focal/Grid Photocoagulation for Diabetic Macular Edema. Ophthalmology. 2008 Sep;115(9):1447-9
- 21. Lauer AK, Bressler NM, Edwards AR, for the Diabetic Retinopathy Clinical Research Network. Frequency of Intraocular Pressure Increase within Days After Intravitreal

Triamcinolone Injections in the Diabetic Retinopathy Clinical Research Network. Arch Ophthalmol. 2011 Aug;129(8):1097-1099

- 22. Diabetic Retinopathy Clinical Research Network. Expanded 2-year Follow-up of Ranibizumab Plus Prompt or Deferred Laser or Triamcinolone Plus Prompt Laser for Diabetic Macular Edema. Ophthalmology. 2011 Apr; 118(4):609-14.
- 23. Diabetic Retinopathy Clinical Research Network. Randomized trial evaluating ranibizumab plus prompt or deferred laser or triamcinolone plus prompt laser for diabetic macular edema. Ophthalmology. 2010 June;117(6):1064-1077.e35
- 24. Blumenkranz MS, Yellachich D, Andersen DE, et al. Semiautomated patterned scanning laser for retinal photocoagulation. Retina 2006; 26:370–376.
- 25. Jain A, Blumenkranz MS, Paulus Y, et al. Effect of pulse duration on size and character of the lesion in retinal photocoagulation. Arch Ophthalmol 2008;126:78–85.
- Nagpal M, Marlecha S, Nagpal K. Comparison of laser photocoagulation for diabetic retinopathy using 532-nm standard laser versus multispot pattern scan laser (PASCAL). Retina 2010;30:452–458
- Single-session vs multiple-session pattern scanning laser panretinal photocoagulation in proliferative diabetic retinopathy: The Manchester Pascal Study. Muqit MM, Marcellino GR, Henson DB, Young LB, Patton N, Charles SJ, Turner GS, Stanga PE. Arch Ophthalmol. 2010 May; 128(5):525-33.
- Nagpal M, Marlecha S, Nagpal K. Comparison of laser photocoagulation for diabetic retinopathy using 532-nm standard laser versus multispot pattern scan laser. Retina 2010; 30:452-458.
- Jain A, Collen J, Kaines A, Hubschman JP, Schwartz S. Short-duration focal pattern grid macular photocoagulation for diabetic macular edema: four-month outcomes. Retina 2010; 30:1622-1626.
- Chung EJ, Kim JH, Ahn HS, Koh HJ. Combination of laser photocoagulation and intravitreal bevacizumab (Avastin) for aggressive zone 1 retinopathy of prematurity. Graefes Arch Clin Exp Ophthalmol. 2007 Nov, 245(11):1727-30.

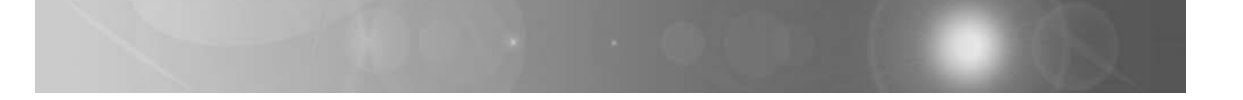

# **Appendix 1**

EMC Guidance and Manufacturer's Declarations

#### Guidance and Manufacturer's Declaration Electromagnetic Emissions

The Array LaserLink delivery system is for use in the electromagnetic environment specified below. The customer or the user of Array LaserLink deliver system should ensure that it is used in such an environment.

| Emissions test                                             | Compliance | Electromagnetic Environment - guidance                                                                                                    |
|------------------------------------------------------------|------------|----------------------------------------------------------------------------------------------------|
| RF emissions CISPR 11                                      | Group 1    | The Array LaserLink delivery system uses<br>RF energy only for its internal function;<br>therefore, its RF emissions are very low and<br>are not likely to cause any interference in<br>nearby electronic equipment.                                                                                               |
| RF emissions CISPR 11                                      | Class A    | The Array LaserLink delivery system is suitable for use in all establishments other                                                                                                    |
| Harmonic emissions<br>IEC61000-3-2                         | Class A    | establishments and those directly connected<br>to the public low-voltage power supply                                                                                                    |
| Voltage Fluctuations/<br>flicker emissions<br>IEC61000-3-3 | Complies   | network that supplies buildings used for<br>domestic purposes, provided the following<br>warning statement is heeded:                                                                                                    |
|                                                            |            | Warning: This system is intended for use by<br>health care professionals only. This system<br>may cause radio interference or may disrupt<br>the operation of nearby equipment. It may be<br>necessary to take mitigation measures, such<br>as re-orienting or relocating the system or<br>shielding the location. |

#### Guidance and Manufacturer's Declaration Electromagnetic Emissions

The Array LaserLink delivery system is intended for use in the electromagnetic environment specified below. The customer or the user of Array LaserLink delivery systems should ensure that it is used in such an environment.

| Immunity Test                                                                                                  | IEC 60601 Test<br>Level                                                                                                    | Compliance<br>Level | Electromagnetic<br>Environment: Guidance                                                                                                    |  |
|----------------------------------------------------------------------------------------------------|----------------------------------------------------------------------------------------------------|---------------------|----------------------------------------------------------------------------------------------------|--|
| Electrostatic Discharge<br>(ESD)<br>IEC61000-4-2                                                               | ±6kV contact<br>±8kV air                                                                                                    | Class A             | Floors should be wood,<br>concrete, or ceramic tile.<br>If floors are covered with<br>synthetic material, the<br>relative humidity should<br>be at least 30%.                                                                                                    |  |
| Electrical fast<br>transient/burst<br>IEC61000-4-4                                                             | ±2kV for power<br>supply lines<br>±1kV for input/output<br>lines                                                                                                    | Class A             | Mains power quality<br>should be that of a typical<br>commercial or hospital<br>environment.                                                                                                    |  |
| Surge<br>IEC61000-4-5                                                                                          | ±1kV line(s) to line(s)<br>±2kV line(s) to earth                                                                                                    | Class A             | Mains power quality<br>should be that of a typical<br>commercial or hospital<br>environment.                                                                                                    |  |
| Voltage dips, short<br>interruptions and voltage<br>variations on power<br>supply input lines<br>IEC61000-4-11 | <5% UT (>95% dip in<br>UT) for 0.5 cycle<br>40% UT (60% dip in<br>UT) for 5 cycles<br>70% UT (30% dip in<br>UT) for 25 cycles<br><5% UT (>95% dip in<br>UT) for 5 sec. | Class A<br>Class A  | Mains power quality<br>should be that of a typical<br>commercial or hospital<br>environment. If the user<br>of the Array LaserLink<br>delivery system requires<br>continued operation<br>during power mains<br>interruptions, it is<br>recommended that Array<br>LaserLink delivery<br>systems be powered from<br>an uninterruptible power<br>supply or a battery. |  |
| Power frequency<br>(50/60Hz)<br>magnetic field<br>IEC 61000-4-8                                                | 3 A/m                                                                                                    | N/A                 | Power-frequency<br>magnetic fields should be<br>at levels characteristic<br>of a typical location in a<br>typical commercial or<br>hospital environment.                                                                                                    |  |
| NOTE: UT is the AC mains voltage prior to application of the test level.                                       |                                                                                                    |                     |                                                                                                    |  |

| Guidance and Manufacturer's Declaration: Electromagnetic Immunity                                                                                                    |                             |                     |                                                                                                    |  |
|----------------------------------------------------------------------------------------------------|-----------------------------|---------------------|----------------------------------------------------------------------------------------------------|--|
| The Array LaserLink delivery system is intended for use in the electromagnetic environment specified below. The customer or the user of Array LaserLink delivery systems should ensure that it is used in such an environment.                                                                                                    |                             |                     |                                                                                                    |  |
| Immunity<br>Test                                                                                                    | IEC 60601 Test<br>Level     | Compliance<br>Level | Electromagnetic Environment:<br>Guidance                                                                                                    |  |
|                                                                                                    |                             |                     | Portable and mobile RF communications<br>equipment should be used no closer to<br>any part of the Array LaserLink<br>delivery system, including its cables,<br>than the recommended separation<br>distance calculated from the equation<br>applicable to the frequency of the<br>transmitter. |  |
|                                                                                                    |                             |                     | Recommended Separation Distance                                                                                                    |  |
| Conducted RF<br>IEC 61000-4-6                                                                                                    | 3 Vrms<br>150 kHz to 80 MHz | 3 V                 | $d = \left[\frac{3.5}{V_1}\right]\sqrt{P}$                                                                                                    |  |
| Radiated RF<br>IEC 61000-4-3                                                                                                    | 3 V/m<br>80MHz to 2.5 GHz   | 3 V/m               | $d = \left[\frac{3.5}{E_1}\right] \sqrt{P} 80 \text{ MHz to } 800 \text{ Mhz}$                                                                                                    |  |
|                                                                                                    |                             |                     | $d = \left[\frac{7}{E_1}\right] \sqrt{P} 800 \text{ MHz to } 2.5 \text{ Ghz}$                                                                                                    |  |
|                                                                                                    |                             |                     | where P is the maximum output power<br>rating of the transmitter in watts (W)<br>according to the transmitter manufacturer<br>and d is the recommended separation<br>distance in meters (m).                                                                                                  |  |
|                                                                                                    |                             |                     | Field strengths from fixed RF<br>transmitters, as determined by an<br>electromagnetic site survey (a), should<br>be less than the compliance level in each<br>frequency range(b).                                                                                                    |  |
|                                                                                                    |                             |                     | Interference may occur in the vicinity of equipment marked with the following symbol:                                                                                                    |  |
|                                                                                                    |                             |                     |                                                                                                    |  |
| NOTE 1: At 80 MHz and 800 MHz, the higher frequency range applies.                                                                                                    |                             |                     |                                                                                                    |  |
| NOTE 2: These guidelines may not apply in all situations. Electromagnetic propagation is affected by absorption and reflection from structures, objects, and people.                                                                                                    |                             |                     |                                                                                                    |  |
| <ul> <li>(a) Field strengths from fixed transmitters, such as base stations for radio (cellular/cordless) telephones and land mobile radios, amateur radio, AM and FM radio broadcast, and TV broadcast, cannot be predicted theoretically with accuracy. To assess the electromagnetic environment due to fixed RF transmitters, an electromagnetic site survey should be considered. If the measured field strength in the location in which the Array LaserLink delivery system is used exceeds the applicable RF compliance level above, the Array LaserLink delivery system should be observed to verify normal operation. If abnormal performance is observed, additional measures may be necessary, such as reorienting or relocating the Array LaserLink delivery system unit.</li> </ul> |                             |                     |                                                                                                    |  |
| (b) Over the frequency range 150 kHz to 80 MHz, field strengths should be less than 3 V/m.                                                                                                    |                             |                     |                                                                                                    |  |

#### Recommended Separation Distances Between Portable and Mobile RF Communications Equipment and the Array LaserLink Delivery System

The Array LaserLink delivery system is intended for use in an electromagnetic environment in which radiated RF disturbances are controlled. The user of the Array LaserLink delivery system can help prevent electromagnetic interference by maintaining a minimum distance between portable and mobile RF communications equipment (transmitters) and the Array LaserLink delivery system as recommended below, according to the maximum output power of the communications equipment.

|                                   | Separation distance (m) according to frequency of transmitter |                                            |                                          |  |  |
|-----------------------------------|---------------------------------------------------------------|--------------------------------------------|------------------------------------------|--|--|
| Rated maximum<br>output power (W) | 150 kHz to 80 MHz 80 MHz to 800 MHz                           |                                            | 800 MHz to 2.5 GHz                       |  |  |
| of transmitter                    | $d = \left[\frac{3.5}{V_1}\right]\sqrt{P}$                    | $d = \left[\frac{3.5}{E_1}\right]\sqrt{P}$ | $d = \left[\frac{7}{E_1}\right]\sqrt{P}$ |  |  |
| 0.01                              | 0.116                                                         | 0.116                                      | 0.233                                    |  |  |
| 0.1                               | 0.368                                                         | 0.368                                      | 0.737                                    |  |  |
| 1                                 | 1.16                                                          | 1.16                                       | 2.33                                     |  |  |
| 10                                | 3.66                                                          | 3.66                                       | 7.37                                     |  |  |
| 100                               | 11.16                                                         | 11.16                                      | 23.33                                    |  |  |

For transmitters rated at a maximum output power not listed above, the recommended separation distance (d) in meters (m) can be estimated using the equation applicable to the frequency of the transmitter, where P is the maximum output power rating of the transmitter in watts (W) according to the transmitter manufacturer.

NOTE 1: At 80 MHz and 800 MHz, the separation distance for the higher frequency range applies.

NOTE 2: These guidelines may not apply in all situations. Electromagnetic propagation is affected by absorption and reflection from structures, objects, and people.

## Appendix 2

Specifications for Patterns, Spacing, and Spot Size

#### Pattern Table

| Patterns                             | Square                                                                                                 | Line                                                                                                   | Triangle                                                                                               | Circle                                                                                  | Half Circle                                                                                       | Quarter Circle                                                                                          |
|--------------------------------------|----------------------------------------------------------------------------------------------------|----------------------------------------------------------------------------------------------------|----------------------------------------------------------------------------------------------------|-----------------------------------------------------------------------------------------|---------------------------------------------------------------------------------------------------|----------------------------------------------------------------------------------------------------|
| Configurations                       | Array -<br>2x2, 3x3,<br>4x4, 5x5                                                                       | Array - 1-<br>4 Lines /<br>2-5 Spots                                                                   | Array - 6<br>and 15<br>Spots                                                                           | Array - 1 Ring, 800-<br>3500µm Inner<br>Radius                                          | Array - 1 or 3<br>Rings, 800-3500µm<br>Inner Radius                                               | Array - 1 or 3<br>Rings, 800-<br>3500µm Inner<br>Radius                                                 |
| Spot Size                            | Array -<br>100, 125,<br>150, 175,<br>200, 250,<br>300, 400,<br>500µm                                   | Array -<br>100, 125,<br>150, 175,<br>200, 250,<br>300, 400,<br>500µm                                   | Array -<br>100, 125,<br>150, 175,<br>200, 250,<br>300, 400,<br>500µm                                   | Array - 100, 125,<br>150, 175, 200, 250,<br>300, 400, 500µm                             | Array - 100, 125,<br>150, 175, 200, 250,<br>300, 400, 500µm<br>(100 and 200µm<br>only for 3 ring) | Array - 100,<br>125, 150, 175,<br>200, 250, 300,<br>400, 500µm<br>(100 and<br>200µm only for<br>3 ring) |
| Spot Spacing<br>(microns)            | Array -<br>0.25,<br>0.50,<br>0.75,<br>1.00,<br>1.50,<br>2.00,<br>2.50, 3.00                            | Array -<br>0.25,<br>0.50,<br>0.75,<br>1.00,<br>1.50,<br>2.00,<br>2.50, 3.00                            | Array -<br>0.25,<br>0.50,<br>0.75,<br>1.00,<br>1.50,<br>2.00,<br>2.50, 3.00                            | Array - 0, 0.25, 0.50,<br>0.75, 1.00, 1.50,<br>2.00, 2.50, 3.00                         | Array - 0.25, 0.50,<br>0.75, 1.00, 1.50,<br>2.00, 2.50, 3.00                                      | Array - 0.25,<br>0.50, 0.75,<br>1.00, 1.50,<br>2.00, 2.50, 3.00                                         |
| Spot Duration                        | Array -<br>10, 20,<br>30, 40,<br>50ms                                                                  | Array -<br>10, 20,<br>30, 40,<br>50ms                                                                  | Array -<br>10, 20,<br>30, 40,<br>50ms                                                                  | Array - 10, 20, 30,<br>40, 50ms                                                         | Array - 10, 20, 30,<br>40, 50ms                                                                   | Array - 10, 20,<br>30, 40, 50ms                                                                         |
| Power                                | Array/w                                                                                                | Array/w                                                                                                | Array/w                                                                                                | Array/w                                                                                 | Array/w                                                                                           | Array/w                                                                                                 |
| 532 (Green)                          | 50-<br>2000mW<br>Vision<br>One, 50-<br>2000mW<br>Spectra                                               | 50-<br>2000mW<br>Vision<br>One, 50-<br>2000mW<br>Spectra                                               | 50-<br>2000mW<br>Vision<br>One, 50-<br>2000mW<br>Spectra                                               | 50-2000mW Vision<br>One, 50-2000mW<br>Spectra                                           | 50-2000mW Vision<br>One, 50-2000mW<br>Spectra                                                     | 50-2000mW<br>Vision One, 50-<br>2000mW<br>Spectra                                                       |
| 577 (Yellow)                         | 50-<br>1500mW<br>Vision<br>One                                                                         | 50-<br>1500mW<br>Vision<br>One                                                                         | 50-<br>1500mW<br>Vision<br>One                                                                         | 50-1500mW Vision<br>One                                                                 | 50-1500mW Vision<br>One                                                                           | 50-1500mW<br>Vision One                                                                                 |
| Total Treatment<br>Time              | Array -<br>Limit total<br>treatment<br>time to<br>under<br>.65s for<br>any given<br>single<br>pattern. | Array -<br>Limit total<br>treatment<br>time to<br>under<br>.65s for<br>any given<br>single<br>pattern. | Array -<br>Limit total<br>treatment<br>time to<br>under<br>.65s for<br>any given<br>single<br>pattern. | Array - Limit total<br>treatment time to<br>under .65s for any<br>given single pattern. | Array - Limit total<br>treatment time to<br>under .65s for any<br>given single<br>pattern.        | Array - Limit<br>total treatment<br>time to under<br>.65s for any<br>given single<br>pattern.           |
| Maximum No.<br>of Treatment<br>Spots | Array -<br>25                                                                                          | Array -<br>20                                                                                          | Array -<br>15                                                                                          | Array - 56                                                                              | Array - 56                                                                                        | Array - 56                                                                                              |
| Minimum Area<br>of Treatment         | 225µm x<br>225µm (W<br>x H)                                                                            | 225µm x<br>100µm (W<br>x H)                                                                            | 350µm x<br>303µm<br>(Base x<br>Height)                                                                 | 1700µm OD                                                                               | 1700µm OD                                                                                         | 1200µm Chord<br>Length                                                                                  |
| Maximum Area<br>of Treatment         | 6800µm x<br>6800µm<br>(W x H)                                                                          | 6800µm x<br>5000µm<br>(W x H)                                                                          | 6800µm x<br>5900µm<br>(Base x<br>Height)                                                               | 7500µm OD                                                                               | 7400µm OD                                                                                         | 7400µm Chord<br>Length                                                                                  |

### Single Spot Parameters, Array LaserLink

| Laser System<br>Connected | Spectra / Spectra Dual Port                                                                                                    | Vision One                                                                                                    |  |
|---------------------------|----------------------------------------------------------------------------------------------------|----------------------------------------------------------------------------------------------------|--|
| Spot Size (Microns)       | 50, 100, 125, 150, 175, 200,<br>250, 300, 400, 500, 1000                                                                                                    | 50, 100, 125, 150, 175, 200,<br>250, 300, 400, 500, 1000                                                                                                    |  |
| Duration (Seconds)        | 0.01, 0.02, 0.03, 0.04, 0.05,<br>0.06, 0.07, 0.10, 0.15, 0.20,<br>0.30, 0.40, 0.50, 0.70, 1.00,<br>1.50, 2.00, 3.00                                                                                                    | 0.01, 0.02, 0.03, 0.04, 0.05,<br>0.06, 0.07, 0.10, 0.15, 0.20,<br>0.30, 0.40, 0.50, 0.70, 1.00,<br>1.50, 2.00, 3.00                                                                                                    |  |
| Interval (Seconds)        | Single (no-repeat mode), 0.05,<br>0.07, 0.10, 0.15, 0.20, 0.30,<br>0.40, 0.50, 0.70, 1.00                                                                                                    | Single (no-repeat mode), 0.05,<br>0.07, 0.10, 0.15, 0.20, 0.30,<br>0.40, 0.50, 0.70, 1.00                                                                                                    |  |
|                           | <b>532 nm:</b> 50, 55, 60, 65, 70, 75,<br>80, 85, 90, 95, 100, 110, 120,<br>130, 140, 150, 160, 170, 180,<br>190, 200, 210, 220, 230, 240,<br>250, 260, 270, 280, 290, 300,<br>320, 340, 360, 380, 400, 420,<br>440, 460, 480, 500, 550, 600,<br>650, 700, 750, 800, 850, 900,<br>950, 1000, 1100, 1200, 1300,<br>1400, 1500, 1600, 1700, 1800,<br>1900, 2000 | <b>532 nm:</b> 50, 55, 60, 65, 70, 75,<br>80, 85, 90, 95, 100, 110, 120,<br>130, 140, 150, 160, 170, 180,<br>190, 200, 210, 220, 230, 240,<br>250, 260, 270, 280, 290, 300,<br>320, 340, 360, 380, 400, 420,<br>440, 460, 480, 500, 550, 600,<br>650, 700, 750, 800, 850, 900,<br>950, 1000, 1100, 1200, 1300,<br>1400, 1500, 1600, 1700, 1800,<br>1900, 2000 |  |
| Power (mW)                |                                                                                                    | <b>577 nm:</b> 50, 55, 60, 65, 70, 75,<br>80, 85, 90, 95, 100, 110, 120,<br>130, 140, 150, 160, 170, 180,<br>190, 200, 210, 220, 230, 240,<br>250, 260, 270, 280, 290, 300,<br>320, 340, 360, 380, 400, 420,<br>440, 460, 480, 500, 550, 600,<br>650, 700, 750, 800, 850, 900,<br>950, 1000, 1100, 1200, 1300,<br>1400, 1500                                  |  |
|                           |                                                                                                    | <b>659 nm:</b> 50, 55, 60, 65, 70, 75,<br>80, 85, 90, 95, 100, 110, 120,<br>130, 140, 150, 160, 170, 180,<br>190, 200, 210, 220, 230, 240,<br>250, 260, 270, 280, 290, 300,<br>320, 340, 360, 380, 400, 420,<br>440, 460, 480, 500, 550, 600,<br>650, 700, 750, 800                                                                                           |  |